## QGIS GRASS beépülő modul és GRASS GIS 7.0 (beta1 verzió) Hidrológiai analízis segédlet

A QGIS GRASS beépülő modell és GRASS 7.0<sup>1</sup> programok Hidrológiai analízis funkcionalitásait ismerhetjük meg a következő példa feladatsoron keresztül A feladat során egy vízgyűjtő területet fogunk lehatárolni.

A lehatárolást a Spearfish 60 adatain végezzük el. Az állományt az OSGEO GRASS honlapjáról letölthető tömörített formátumban (<u>http://grass.osgeo.org/download/sample-data/</u>).

Először a GRASS 7.0 (beta1), majd utána QGIS programban végezzük a lehatárolást.

Jó munkát! 😳

<sup>&</sup>lt;sup>1</sup>Jó a gépen fellelhető a GRASS egy korábbi verziója (pl.6.4.3), mert van olyan funkcionalitása, mely még Windows Beta verziójában nem működik.

## GRASS 7.0 (beta)

- Miután letöltöttük a tömörített fájlt, kicsomagoljuk a D:\[Sajatmappa]\grassdata <sup>2</sup>mappába az állományt.
- 2. A program megnyitása után → Spearfish 60 állomány elérési útvonal megadása
- Saját térképhalmaz (*Create Mapset*)→ majd a feladat készítése során, csak azokat a rétegeket (raszteres rétegeket) tároljuk ezen a térképhalmazon, mellyel később a vizsgálatot végezni fogjuk
- 4. Majd Start GRASS gomb lenyomásával elindítjuk programot

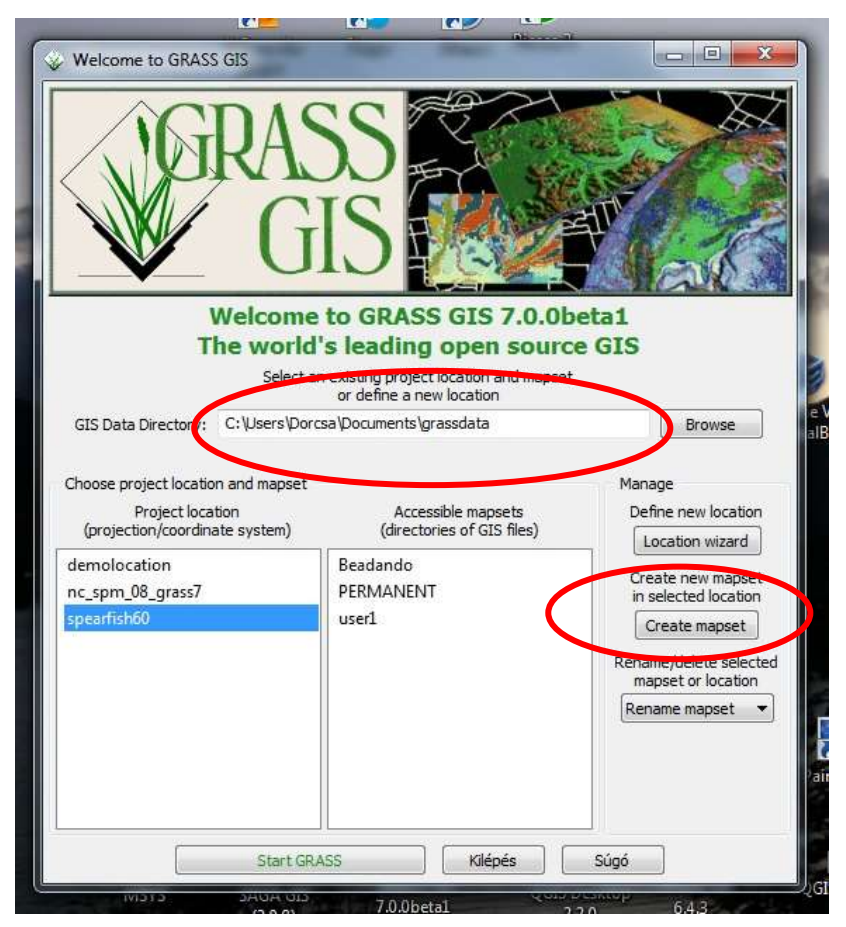

1. ábra: Új térképhalmaz létrehozása I.

<sup>&</sup>lt;sup>2</sup> Lehet, hogy az E:\ meghajtó lesz a D:\ meghajtó helyett.

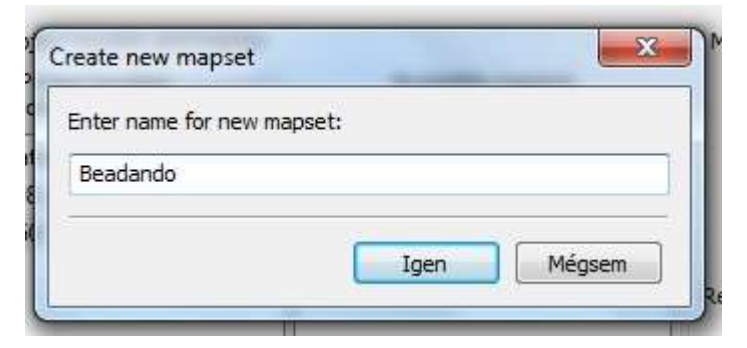

**2. ábra:** Új térképhalmaz létrehozása II.-> Ide a saját monogram kerüljön

| GR                                                                                  | ISS<br>IS                                                                                                    |                                                                                                    |
|-------------------------------------------------------------------------------------|----------------------------------------------------------------------------------------------------|----------------------------------------------------------------------------------------------------|
| GIS Data Directory: C:Ulser                                                         | ome to GRASS GIS 7.0.0<br>orld's leading open sour<br>elect an existing project location and maps<br>or define a new location<br>s Dorresa Documents larassdata | beta1<br>ce GIS<br>et                                                                                                    |
| dis build birectory.                                                                |                                                                                                    |                                                                                                    |
| Choose project location and ma<br>Project location<br>(projection/coordinate system | pset<br>Accessible mapsets<br>m) (directories of GIS files)                                                                                                    | Manage<br>Define new location                                                                                               |
| demolocation<br>nc_spm_08_grass7<br>spearfish60                                     | Beadando<br>PERMANENT<br>user1                                                                                                    | Create new mapset<br>in selected location<br>Create mapset<br>Rename/delete selecter<br>mapset or location<br>Rename mapset |
|                                                                                     |                                                                                                    |                                                                                                    |

3. ábra: GRASS indítása

 A *Command Consol* fülön (alsó menüsor): kilistáztatom Spearfish60 raszteres állományait→ Megnézzük mit másolunk a saját térképhalmazunkba át (*g.list rast*)

| 😺 GRASS GIS Layer Manager                                                                                                    | and internet.                                                                                                    | X                                                                                |
|----------------------------------------------------------------------------------------------------|----------------------------------------------------------------------------------------------------|----------------------------------------------------------------------------------|
| File Settings Raster Vector Imagery                                                                                                    | Volumes Database H                                                                                                    | lelp                                                                             |
| G G 2 2 G G G                                                                                                    |                                                                                                    |                                                                                  |
| ▏/▋ <mark>□₀</mark> ▓₩▓₽                                                                                                    |                                                                                                    |                                                                                  |
| Click here to show search module engine >>                                                                                                    |                                                                                                    |                                                                                  |
| <pre>mapset Mapset to list (def (Mon May 19 21:07:58 2014) Cor (Mon May 19 21:08:47 2014) g.list rast</pre>                                                                                           | fault: current se<br>amand finished (0                                                                                                | arch path) *<br>sec)                                                             |
| raster files available in maps<br>aspect erosion1<br>bugsites fields<br>density geology<br>elevation.10m landcover.30m<br>elevation.dem landcover.oric<br>elevation.dted landuse<br>erode.index owner | <pre>set <permanent>:<br/>quads<br/>railroads<br/>roads<br/>rstrct.areas<br/>g rushmore<br/>slope<br/>soil.br.depth</permanent></pre> | soils<br>soils.Kfa<br>soils.Tfa<br>soils.ph<br>soils.rar<br>spot.imac<br>streams |
| <                                                                                                    |                                                                                                    | *                                                                                |
| Output window Commar                                                                                                    | nd prompt                                                                                                    |                                                                                  |
| Clear Save Log                                                                                                    | file Clear                                                                                                    | Stop                                                                             |
| g.list rast                                                                                                    |                                                                                                    |                                                                                  |
| Map layers Command console Search n                                                                                                    | nodule Python shell                                                                                                    |                                                                                  |
|                                                                                                    |                                                                                                    |                                                                                  |

4. ábra: Raszteres rétegegek kiíratása

- 6. Miután megnéztük az adatokat, átmásoljuk a szükséges adatokat a saját Térképhalmazunkba. A listázáshoz hasonlóan a *Command Consol*-ba írjuk be a másolás paramétereit (g.copy rast=\*@PERMANENT,[nev]). A következő raszteres adatokat másoljuk át
  - a. elevation.dem→ezen fogjuk az analízis elvégezni
  - b. aspect  $\rightarrow$  2D-s view-ban 3D-s kinézetet adjunk

| Cick here to show sear             |                                      | <u> </u>                             |                    |
|------------------------------------|--------------------------------------|--------------------------------------|--------------------|
| aspect<br>bogsites                 | erosion1<br>fields                   | quads<br>railroads                   | solls<br>solls.Rfr |
| density                            | geology                              | roada                                | soils.Tfr          |
| elevation.10m                      | landcover.30m                        | rstrct.areas                         | soils.ph           |
| elevation.dem                      | landcover.orig                       | rushmore                             | solls.rar          |
| elevation.dted                     | landuse                              | alope                                | spot.imag          |
| erode.index                        | OWNEY                                | soil.br.depth                        | streams            |
| Copy raster (el<br>(Hon Nay 19 21) | evation.dem39280<br>16:09 2014) Comm | ASENT> to current<br>and finished (0 | sec)               |
|                                    |                                      |                                      | /*                 |
| • [                                |                                      |                                      |                    |
| •                                  | Commend                              | prompt                               |                    |
| Output window     Otex             | Command<br>Seve Log R                | prompt<br>e Cear                     | libo               |

5. ábra: Raszteres rétegek másolása

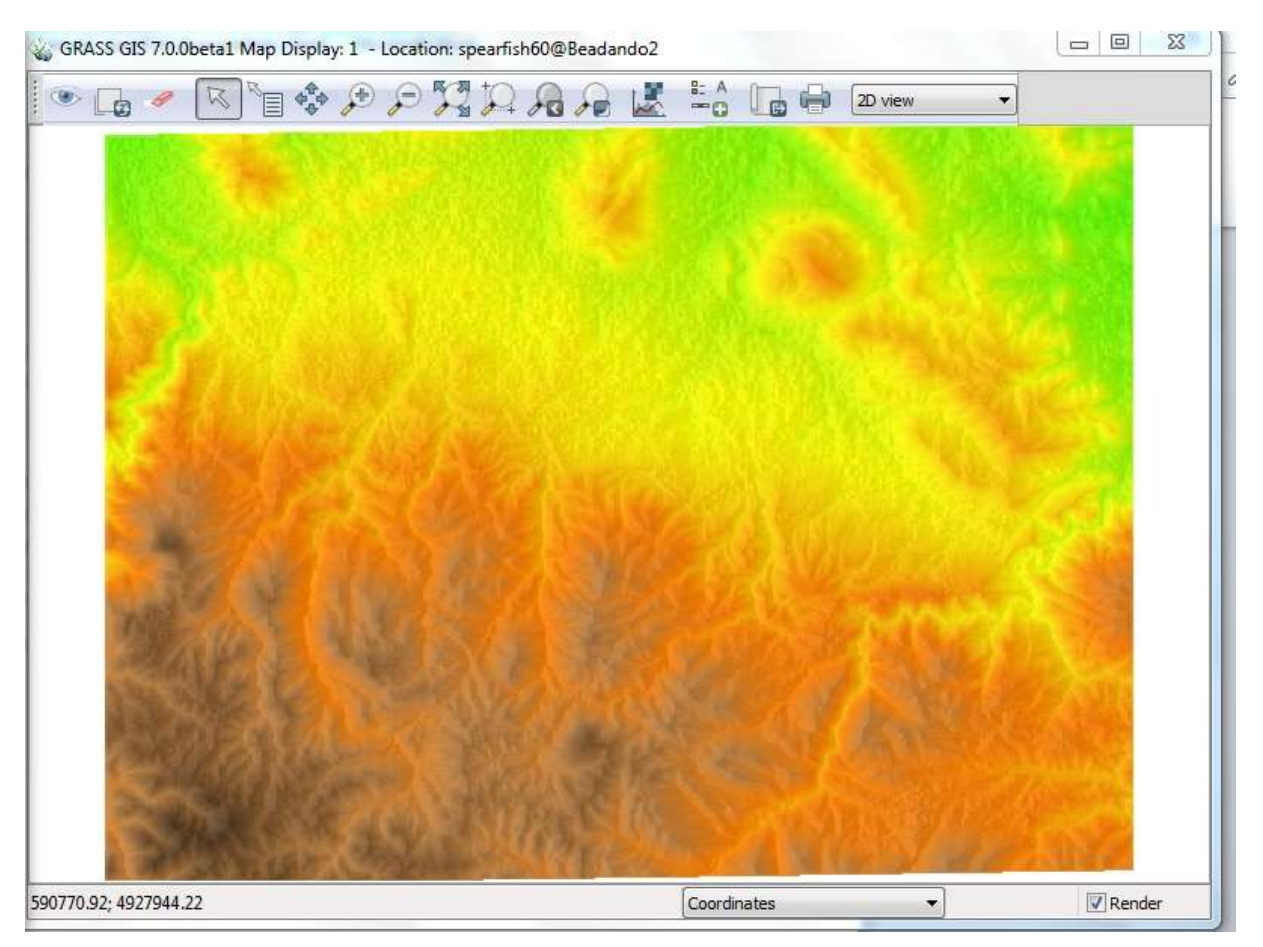

6. ábra: Kiinduló rétegeink

 A munkaterület régióját beállítjuk a DEM-vel megegyezőére→ Settings\Region\Set region (g.region)

| Settings Raster Vector Image | ry Volumes | Detabase     | Temporal    | Help   |
|------------------------------|------------|--------------|-------------|--------|
| Region                       | 2          | Display regi | on (g.regio | iq- nc |
| GRASS working environment    |            | Set region   | [g-region]  |        |
| Map projections              | - A 11     | -            |             |        |
| Addons extensions            |            |              |             | 1      |
| Preferences                  |            |              |             |        |
|                              |            |              |             |        |
|                              |            |              |             |        |

7. ábra: Régió beállítása I.

| ¥.        |             |                |               |            |             |                |             |    |
|-----------|-------------|----------------|---------------|------------|-------------|----------------|-------------|----|
| Existing  | Bounds      | Resolution     | Effects       | Print      | Optional    | Command output | 🔇 Manual    |    |
| Set fi    | rom defau   | lt region      |               |            |             |                |             | (d |
| Save      | as defaul   | t region       |               |            |             |                |             | (s |
| Set curre | ent region  | from named     | region:       |            |             |                | (region=nar | me |
|           |             |                |               |            |             |                | -           |    |
| [multiple | ] Set regio | on to match ra | aster map     | (s):       |             |                | (rast=nar   | me |
| dem@E     | leadando    |                | 1999099000000 | -1987)<br> |             |                | -           |    |
|           |             |                | () (          |            | 1.00        | x              |             |    |
| set regio | on to matc  | n 3D raster n  | nap(s) (bo    | ith 2D ar  | nd 3D value | s):            | (rast3d=nar | me |
|           |             |                |               |            |             |                | •           |    |
| [multiple | ] Set regio | on to match v  | ector map     | o(s):      |             |                | (vect=nar   | me |
|           |             |                |               |            |             |                | •           |    |
| Set regio | on to matc  | h this 3dview  | file:         |            |             |                | (3dview=nar | me |
|           |             |                |               |            |             |                |             |    |
|           |             |                |               |            |             |                |             |    |
|           |             |                |               |            |             |                |             |    |
|           |             |                |               |            |             |                |             |    |
|           |             |                |               |            |             |                |             |    |
|           |             | Bezár          | R             | un )       | Más         | olás Sú        | ígó         |    |

8. ábra: Régió beállítása II.

- 8. Hidrológiai analízis funkciók használata:
  - a. Első lépésként a Raster\Hydrologic Modeling\Depressionless and flowlines (r.fill.dir)
     eszközt használjuk→ Erre azért van szükség, hogy a DEM modell
     "mélyedéseit"/depresszióit (jelen helyzetben víznyelőket) feltöltsük. Ebben a

modulban a depressziók feltöltése mellett, még a folyási irány réteg is elkészíthető, mely egy adott ponthoz tartozó folyási irányt adja meg. Minden cellához egy-egy értéket (1,2,4,8,16,32,64,128) rendel hozzá attól függően, hogy milyen irányba folyik el onnan a víz.

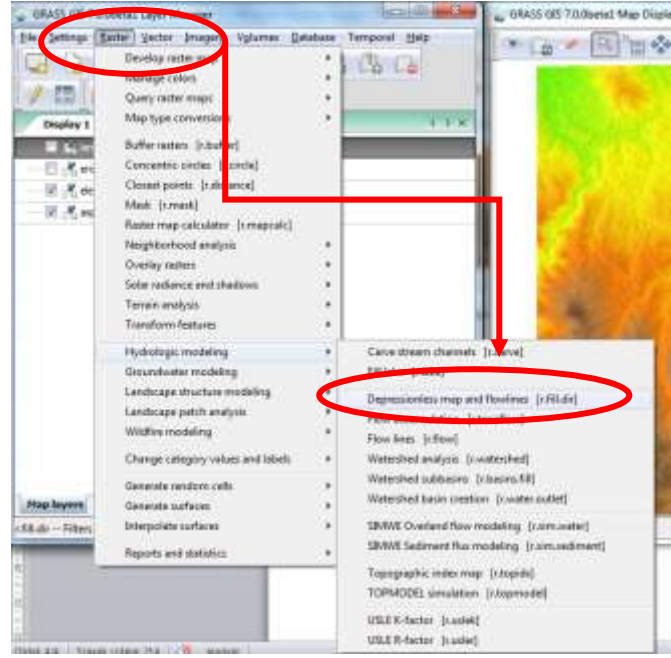

9. ábra: Flow accumulation eszköz I.

| Name of input elevation raster map:       (input=r         dem@Beadando <ul> <li>Name for output depressionless elevation raster map:</li> <li>(output=r</li> <li>fill_dem</li> <li>Name for output flow direction map for depressionless elevation raster map:</li> <li>(outdir=r</li> <li>flow_dem</li> <li>Image: flow_dem</li> </ul>                                                                                                    |
|----------------------------------------------------------------------------------------------------|
| dem@Beadando       Image: Control of the second second secon               |
| Name for output depressionless elevation raster map:       (output=r         fill_dem <ul> <li>Name for output flow direction map for depressionless elevation raster map:</li> <li>(outdir=r</li> <li>flow_dem</li> <li>Image: transmission of the pression of the pression of the</li></ul>                                                                                        |
| fill_dem     Image: state in the state in the state in th |
| Name for output flow direction map for depressionless elevation raster map: (outdir=r<br>flow_dem                                                                                                    |
|                                                                                                    |
|                                                                                                    |
|                                                                                                    |

10. ábra: Flow accumulation bemeneti és kimeneti adatai

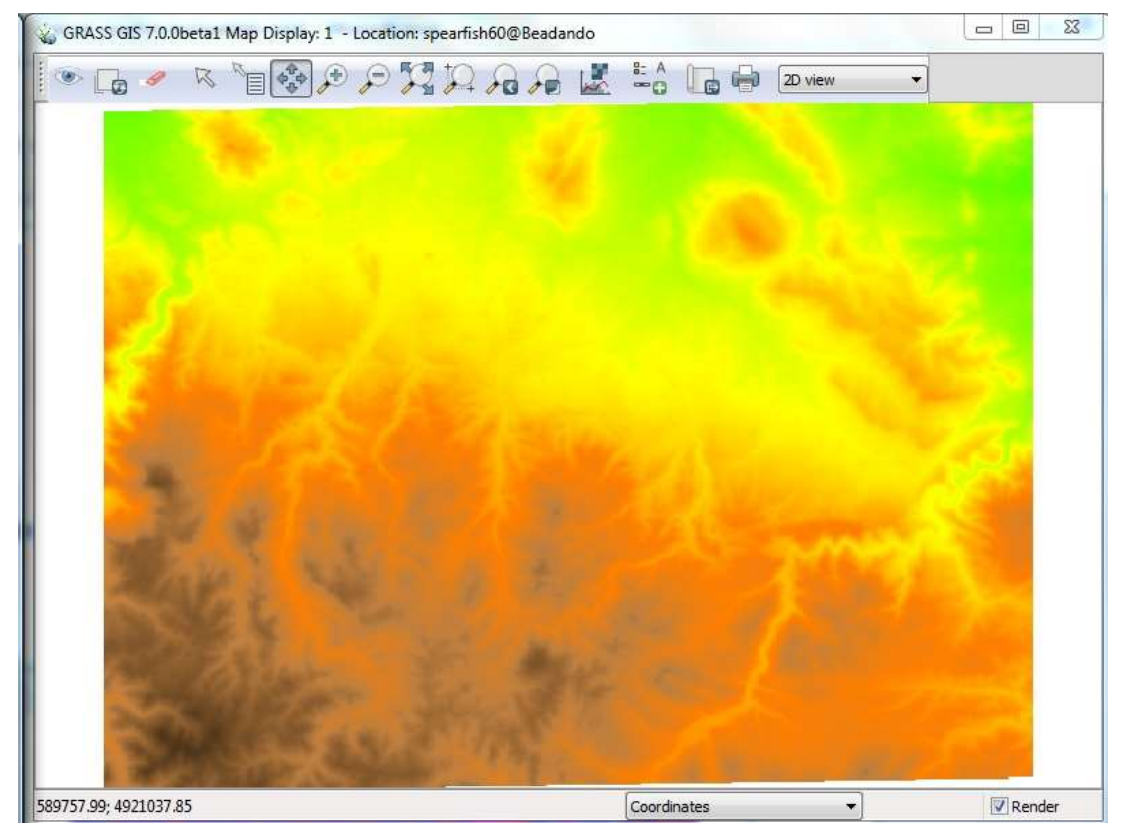

11. ábra: Feltöltött domborzat réteg

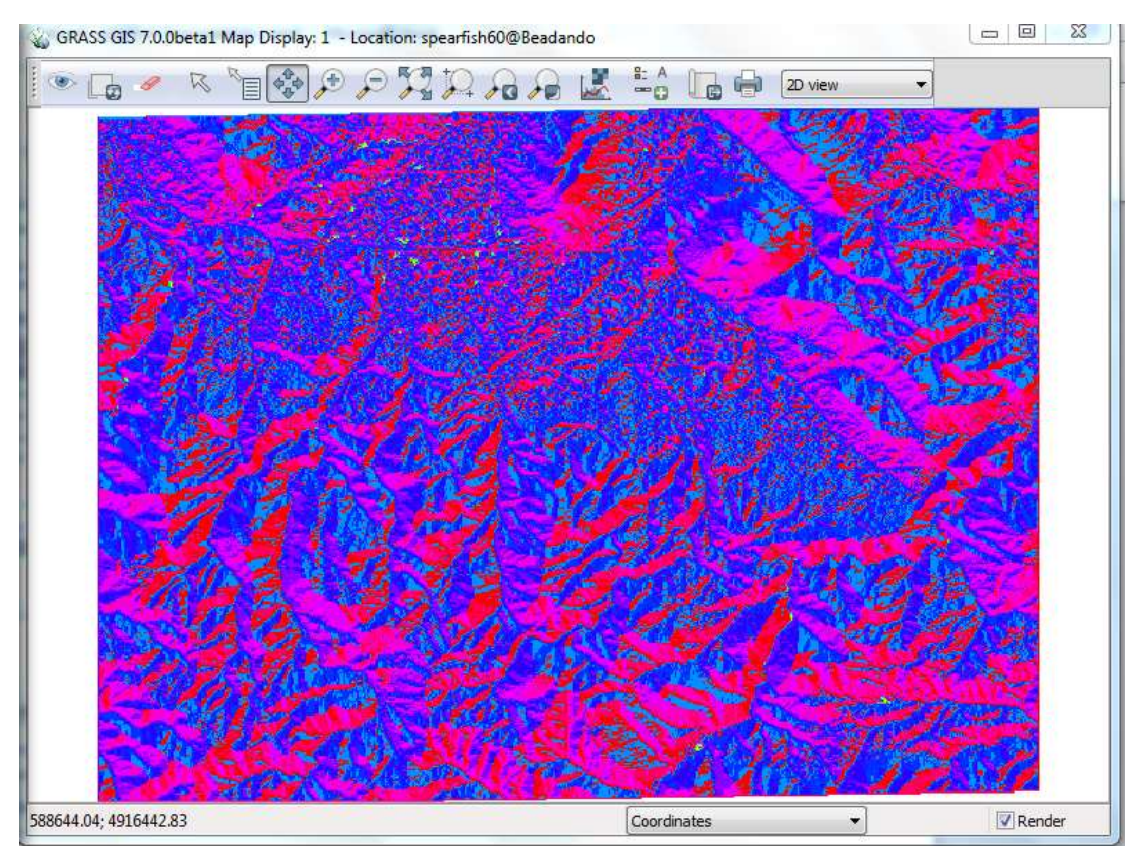

12. ábra: Folyásirány térkép

b. Következő lépésben a Raster\Hydrological Modeling\Watershed analysis (r.watershed) modul segítségével a feltöltött a domborzatmodell területére eső vízgyűjtő területeit határoljuk le. A területek nagyságát cellák számában határozzuk meg (jelen példánkban most 1500 ez a paraméter). Ebben a modulban még a felhalmozódási/összegyülekezési térképet, illetve vízelvezetőségi raszteres térképi rétegeket is létrehozható.

| GRASS GIS 7.0                                                                                                    | Obetal Layer Manager - beadando_spearf                                                                                                    | ish | GRASS GIS 7.0.0beta1 Map D                                                                                                    |
|----------------------------------------------------------------------------------------------------|----------------------------------------------------------------------------------------------------|-----|----------------------------------------------------------------------------------------------------|
| File Settings I<br>Display 1<br>Display 1<br>C K SL<br>C K SL C K SL<br>C K SL<br>C K SL<br>C K SL<br>C | Tentier Vector, Longer, Volume, Der<br>Develop raster map<br>Manage colors<br>Query raster maps<br>Map type conversions<br>Buffer rasters [r.buffer]<br>Concentric circles [r.circle]<br>Closest points [r.distance]<br>Mask [r.mask]<br>Raster map calculator [r.mapcalc]<br>Neighborhood analysis<br>Overlay rasters<br>Solar radiance and shadows<br>Terrain analysis<br>Transform features. | 2   | Temporal Help                                                                                                    |
| Hap layers<br>watershed — C                                                                                                    | Hydrologic modeling<br>Groundwater modeling<br>Landscape structure modeling<br>Landscape patch analysis<br>Wildfire modeling<br>Change category values and labels<br>Generate random cells<br>Generate surfaces<br>Interpolate surfaces<br>Reports and statistics                                                                                                    |     | Carve stream channels [r carve]<br>Fill lake [r.lake]<br>Depressionless map and flowlines [r.fill.dir]<br>Flow accumulation [r.tet.pllow]<br>Flow lines [r.flow]<br>Flow lines [r.flow]<br>Watershed subbasins [r.basins.fill]<br>Watershed subbasins [r.basins.fill]<br>Watershed subbasins [r.basins.fill]<br>SIMWE Overland flow modeling [r.sim.water]<br>SIMWE Sediment flux modeling [r.sim.sediment] |
| Idel 5.6 Sowe                                                                                                    | coine 217 3 manue                                                                                                    |     | Topographic index map [r.topidk]<br>TOPMODEL simulation [r.topmodel]<br>USLE K-factor [r.uslek]<br>USLE R-factor [r.usler]                                                                                                    |

13. ábra: Watershed analysis eszköz I.

| ta<br>    | Lanna di  |             |          |                | 1000   | 1               |
|-----------|-----------|-------------|----------|----------------|--------|-----------------|
| equirea   | Inputs    | Outputs     | Optional | Command output | Manual |                 |
| ame of ir | nput elev | ation raste | r map:   |                |        | (elevation=name |
| fill_dem@ | Beadan    | ob          |          |                |        |                 |
|           |           |             |          |                |        |                 |
|           |           |             |          |                |        |                 |
|           |           |             |          |                |        |                 |
|           |           |             |          |                |        |                 |
|           |           |             |          |                |        |                 |
|           |           |             |          |                |        |                 |
|           |           |             |          |                |        |                 |
|           |           |             |          |                |        |                 |
|           |           |             |          |                |        |                 |
|           |           |             |          |                |        |                 |
|           |           |             |          |                |        |                 |
|           |           |             |          |                |        |                 |
|           |           |             |          |                |        |                 |
| r         |           |             |          |                |        |                 |
|           | Bezar     |             | Run      | Masolas        |        | Sugo            |
| 1         |           |             |          |                |        |                 |

14. ábra: Watershed analysis eszköz, a magassági raszteres réteg megadása

| Required                | Inputs    | Outputs     | Optional     | Command outp      | out 🙆 Manual |                   |
|-------------------------|-----------|-------------|--------------|-------------------|--------------|-------------------|
| Name of ir              | nput depr | essions ra  | ster map:    |                   | (            | depression =name  |
| Name <mark>of</mark> ir | nput rast | er represer | nting amou   | nt of overland fl | ow per cell: | (flow=name        |
| Name <mark>of</mark> ir | nput rast | er map per  | cent of dis  | turbed land:      | (dist        | urbed_land=name   |
| Name of ir              | nput rast | er map bloo | cking overla | and surface flow  | 12           | (blocking=name    |
| Minimum s<br>1500       | ize of ex | terior wate | rshed basir  | 1:                | (            | threshold=integer |
| Maximum                 | ength of  | surface flo | ow in map u  | inits:            | (max_s       | lope_length=float |
| [                       | Bezár     |             | Run          | Máso              | olás         | Súgó              |

15. ábra: Watershed analysis eszköz, távolsági paraméter megadása

| Calculates hydrological parameters and RUSLE factors.    |                    |
|----------------------------------------------------------|--------------------|
| Required Inputs Outputs Optional Command output 🔇 Manual |                    |
| Name for output accumulation raster map:                 | (accumulation=name |
| g_accumulation                                           | -                  |
| Fopographic index ln(a / tan(b)):                        | (tci=name          |
| Name for output drainage direction raster map:           | (drainage=name     |
| g_drainage                                               | •                  |
| Jnique label for each watershed basin:                   | (basin=name        |
| g_watershed                                              | *                  |
| Name for output stream segments raster map:              | (stream=name       |
| Name for output half basins raster map:                  | (half_basin=name   |
| Name for output slope length raster map:                 | (length_slope=name |
| Name for output slope steepness raster map:              | steepness=name     |
|                                                          |                    |
| Bezár Run Másolás                                        | Súgó               |

16. ábra: Watershed analysis eszköz, kimeneti réteg raszteres rétegek elnevezései

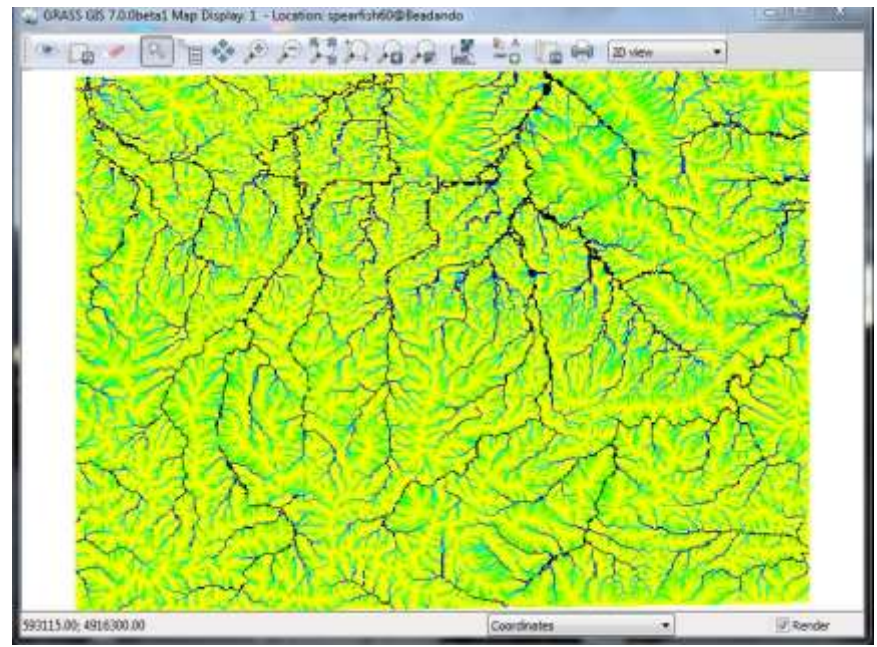

17. ábra: Összegyülekezési raszteres réteg

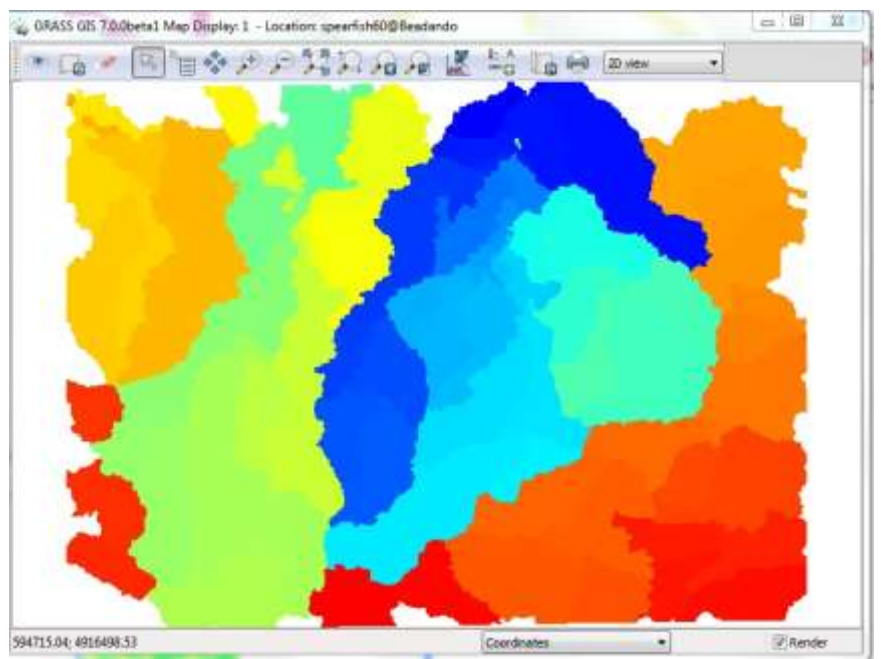

**18. ábra:** Vízgyűjtő területek (színezést a réteg melletti 'Click to layer settings\Set color table' történt a byr színtábla kódjai alapján, de több lehetőség adatik meg milyen színkód lehetséges)

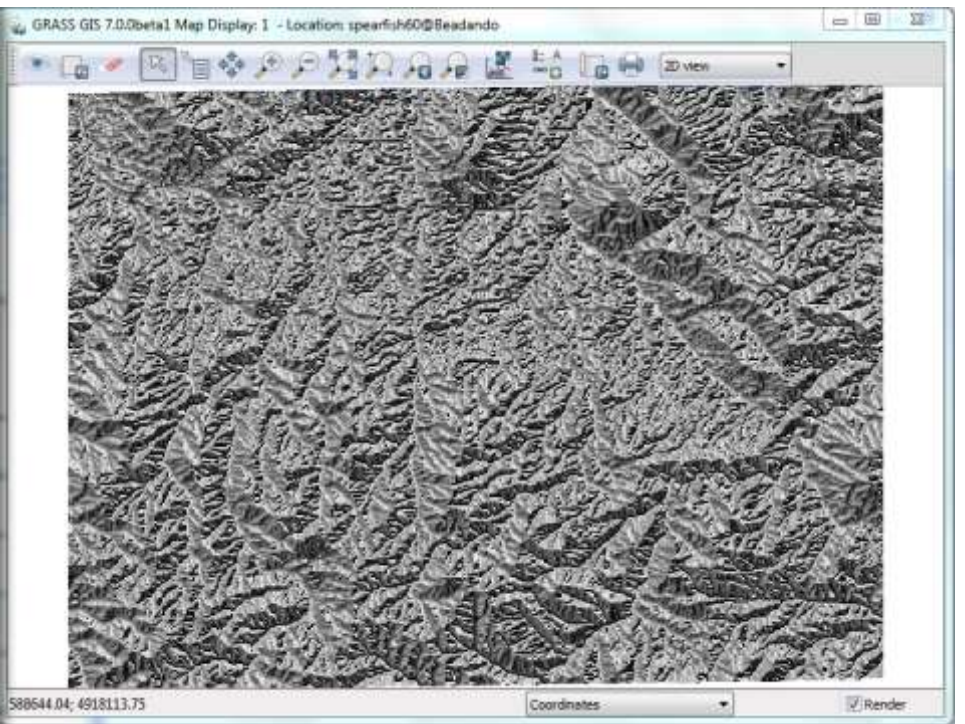

19. ábra: Vízelvezetőség raszteres réteg

c. A vízgyűjtő terület lehatárolása során (*r.watershed*) készült összegyülekezési térképből el lehet készíteni a terület vízfolyási térképét. Ehhez több lépésen keresztül juthatunk el, mely során a **Raster\Raster map calculator** (*r.mapcalc*),

**Raster**\**Transform** features\**Thin**  $(r.thin)^3$ , valamint a **Raster**\**Map** type conversion\**Raster** to vector (r.to.vect)

| erators                  |                 |           |        | Output                              |
|--------------------------|-----------------|-----------|--------|-------------------------------------|
| +:                       |                 | 65        | 11     | Name for new raster map to create   |
| •                        | 1               | A         | 1      | log_accu                            |
| >                        | 38              | 845       | ш      | Operands<br>Insert mapcaic function |
| <                        | <=              | . <<      |        | abs(x)                              |
| **                       | 1=              | >>>       | ×.     | Insert existing raster map          |
| 55                       | A               | a7b:c     | -      | g_accumulation@Beadando             |
| oression<br>( abs(g_accu | mulation @Bead  | Sando)+1) |        | t j j jour                          |
| the state of the         | les to overwite | Lood      | Mentés | Súgó Hun Bezár                      |

20. ábra: Egyenlet a logaritmikus összegyülekezési réteg előállítására

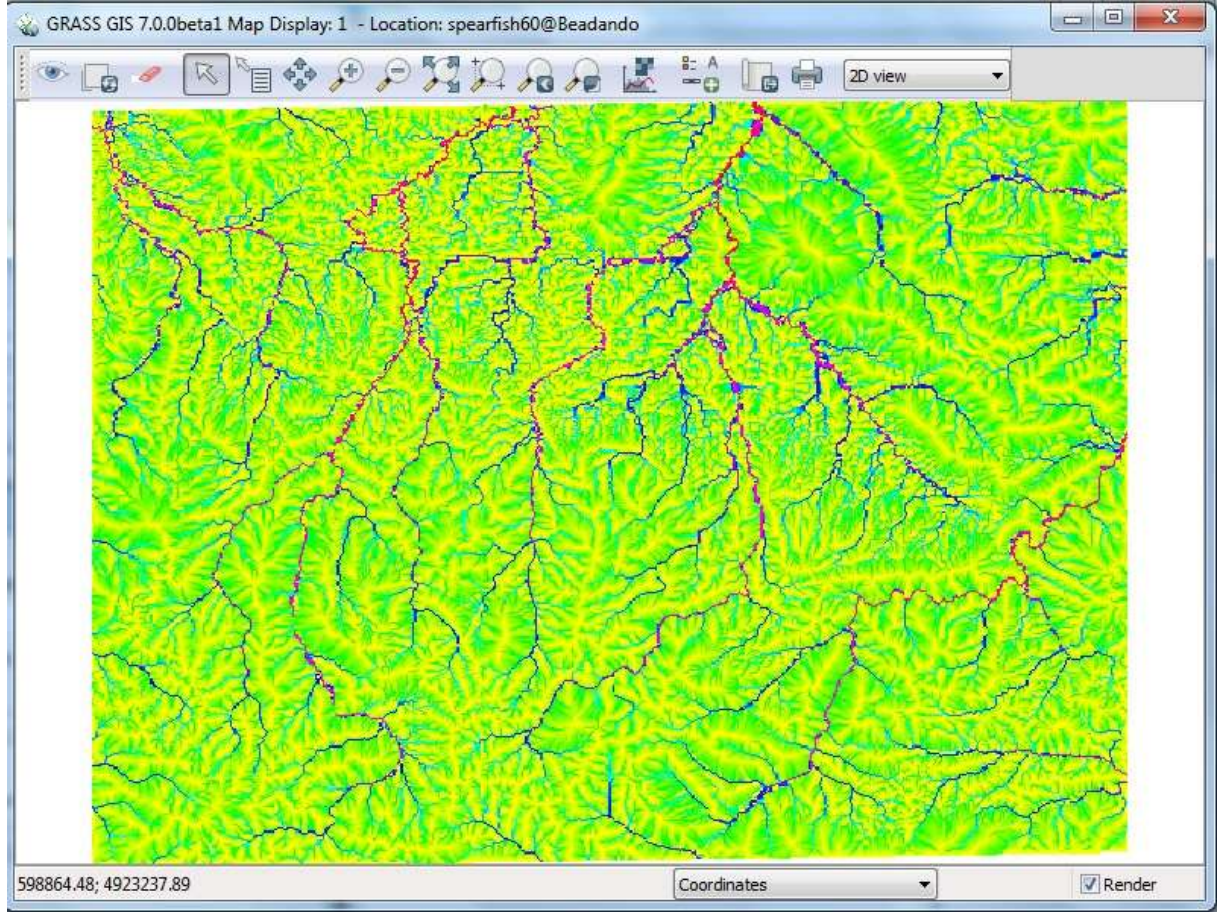

21. ábra: logaritmikus skálájú összegyülekezési raszteres réteg

<sup>&</sup>lt;sup>3</sup> A GRASS 7.0 béta verziójában ez a funkcionalitás futtatható, ezért ezt a GRASS

| perators                  |            |       |    | Output                              |
|---------------------------|------------|-------|----|-------------------------------------|
| +                         |            | 8&    | 11 | Name for new raster map to create   |
| *                         | 1          | 8     | 1  | g_derived_river                     |
| >                         | >=         | 888   | Ш  | Operands<br>Insert mapcalc function |
| <                         | <=         | ] [][ | >> | ] [if(x)                            |
|                           | =          |       | 1  | Insert existing raster map          |
| %                         | ^          | a?b:c | ~  | log_accu@Beadando                   |
| xpression<br>(log_accu@Be | eadando>6) |       |    |                                     |
|                           |            |       |    |                                     |

22. ábra: Egyenlet a folyók deriválásra

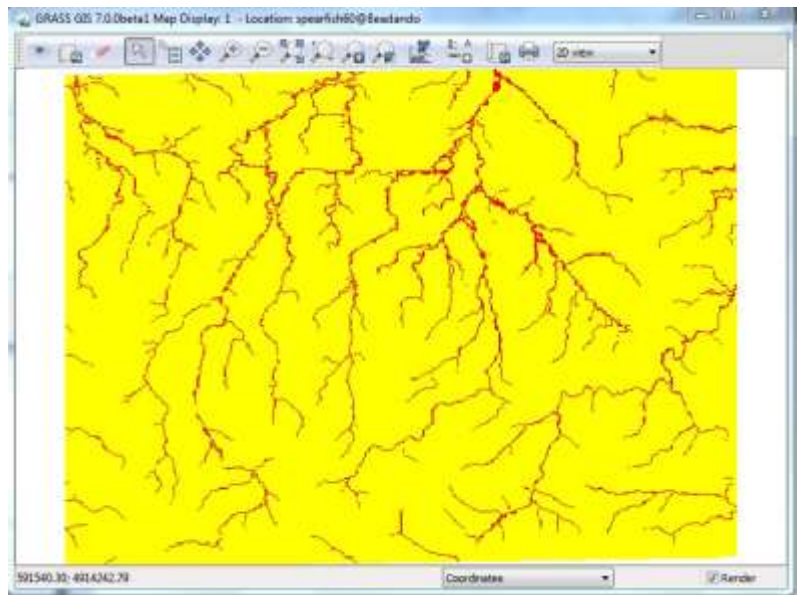

23. ábra: Előző egyenlet végeredménye

| 😵 GRASS GIS 7.0                                                                                                    | 0.0beta1 Layer Manager                                                                                                    |                                              |
|----------------------------------------------------------------------------------------------------|----------------------------------------------------------------------------------------------------|----------------------------------------------|
| File Settings                                                                                                    | Raster Vector Imagery Volumes Database Temporal<br>Develop raster map<br>Manage colors<br>Query raster maps<br>Map type conversions                                                                                                    |                                              |
| (fo)                                                                                                    | Buffer rasters [r.buffer]       Image: Concentric circles [r.circle]         Closest points [r.distance]       Image: Concentric circles [r.circle]         Mask [r.mask]       Image: Concentric circles [r.circle]         Raster map calculator [r.mapcalc]       Image: Concentric circles [r.circle]         Neighborhood analysis       Image: Concentric circles [r.circle]         Overlay rasters       Image: Concentric circles [r.circle]         Solar radiance and shadows       Image: Concentric circles [r.circle]         Terrain analysis       Image: Concentric circles [r.circle] |                                              |
|                                                                                                    | Transform features Clump<br>Hydrologic modeling<br>Groundwater modeling<br>Landscape structure modeling<br>Landscape patch analysis<br>Wildfire modeling                                                                                                    | [r.clump]<br>-grow]<br>.thin]                |
| Map layers<br>r.thin Thins no                                                                                                    | Change category values and labels                                                                                                    |                                              |
| 1 Layer Manager<br>Vector Imagen: Volum                                                                                                    | es 100 122<br>No constante Temporal Help                                                                                                    | 45.0000 a a                                  |
| atian (xto) (ga                                                                                                    | S3 GIS                                                                                                    | enote linear features in a raster map layer. |
| <pre>gui\wxpython\core\g Q.put((requestId, s yam Files (x86)\GBA gui\wxpython\core\g ect_stream() gui\wxpython\core\g gui\wxpython\core\g gui\wxpython\core\g</pre> | console.py", line 155, in<br>elf.requestCmd.run()))<br>SS GIS<br>omd.py", line 558, in<br>cmd.py", line 558, in                                                                                                    | output 😥 Menual                              |

| 🕹 GRASS GIS 7.0.0betal Layer Manager 📃 🖂 🖾                                                                                                    | and the set of the set of the set |
|----------------------------------------------------------------------------------------------------|----------------------------------------------------------------------------------------------------|
| File Settings Rester Vector Imagery Volumes Database Temporal Help                                                                                                    |                                                                                                    |
|                                                                                                    | (v) r.thin [raster, geometry]                                                                                                    |
| [∥Ē[G ≌井ә⊡ G[⊖≎                                                                                                    | Thins non-zero cells that denote linear features in a raster map layer.                                                                                                    |
| File "C:\Program Files (x86)\GRASS GIS *<br>7.0.Obetal\etc\gul\wxpython\core\gconsole.py", line 155, in                                                                                                    | Regulted Optional Command output                                                                                                    |
| <pre>run<br/>self.resultQ.put((requestId, self.requestCmd.run()))<br/>File "C:\Program Files (x86)\GRASS GIS<br/>7.0.0betal\eto\gui\wxpython\core\gomd.py", line 569, in run<br/>selfredirect_stream()<br/>File "C:\Program Files (x86)\GRASS GIS<br/>7.0.0betal\eto\gui\wxpython\core\gomd.py", line 598, in<br/>redirect_stream<br/>self.stderr.write(line)<br/>File "C:\Program Files (x86)\GRASS GIS<br/>7.0.0betal\eto\gui\wxpython\core\goonsole.py*, line 294, in<br/>write</pre> | Deleted 1108 pixels<br>Pass number 137<br>Deleted 1100 pixels<br>Pass number 138<br>Deleted 1092 pixels<br>Pass number 139<br>Deleted 1084 pixels<br>*<br>*<br>teamine *                                                                                                    |
| <pre>self.message += line.split(':', 1)[1].strip() + '\n' IndexError: list index cut of range</pre>                                                                                                    | Toriés Mentés                                                                                                    |
| Command prompt                                                                                                    | Bender         Pum         Másolás         Súgó           V Add created map(s) into laver tree         Close dialog on finish         Súgó                                                                                                    |
| Clear Log file Clear                                                                                                    | r.thin input=g_river7@Beadando output=g_river_thin                                                                                                    |

24. ábra: GRASS 7.0 béta hibaüzenete

| Required          | Optional   | Command o | utput | Manual |        | 4 P    |
|-------------------|------------|-----------|-------|--------|--------|--------|
| Name of input ras | ter map:   |           |       |        | (inpu  | t=name |
| g_derived_river(  | ©Beadando  |           |       |        |        |        |
| lame for output r | aster map: |           |       |        | (outpu | t=name |
| g_thin_rivers     |            |           |       |        | -      |        |
|                   |            |           |       |        |        |        |
|                   |            |           |       |        |        |        |
|                   |            |           |       |        |        |        |
|                   |            |           |       |        |        |        |
|                   |            |           |       |        |        |        |
|                   |            |           |       |        |        |        |
|                   |            |           |       |        |        |        |
|                   |            |           |       |        |        |        |
|                   |            |           |       |        |        |        |

25. ábra: GRASS 6.4.3 verziójának Thin (r.thin) eszköze

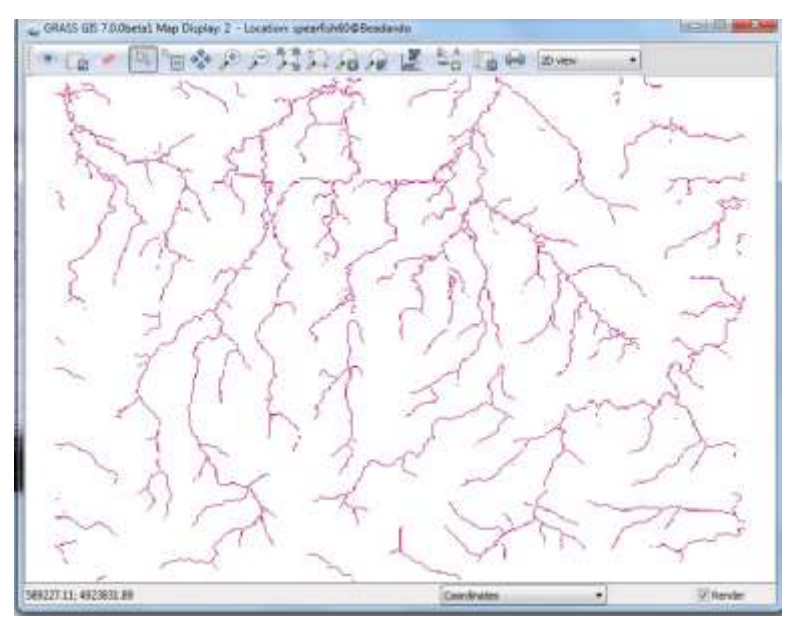

26. ábra: Vékonyítás végeredménye (GRASS 7.0 2D-s view-ban)

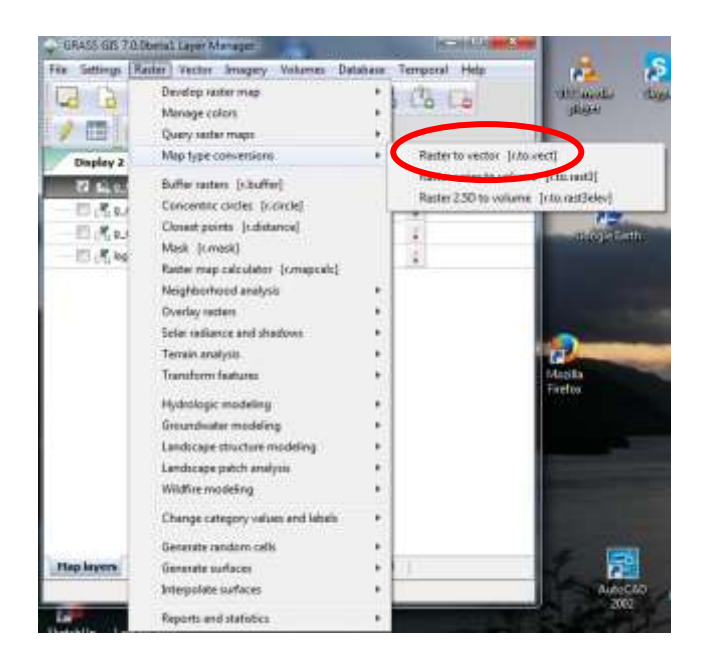

| Required  | Attributes    | Optional | Command output | it 🔇 Manua | al           |
|-----------|---------------|----------|----------------|------------|--------------|
| Name of i | nput raster m | nap:     |                |            | (input=name  |
| g_river_  | thin@Beadar   | ndo      |                |            |              |
| lame for  | output vecto  | r map:   |                |            | (output=name |
| rivers_v  | ect           |          |                |            |              |
| nput fea  | ture type:    |          |                |            | (type=string |
| ine       |               |          |                | -          |              |
| Minud     |               |          |                | •]         |              |

27. ábra: Vektoros réteggé való átalakítás beállításai

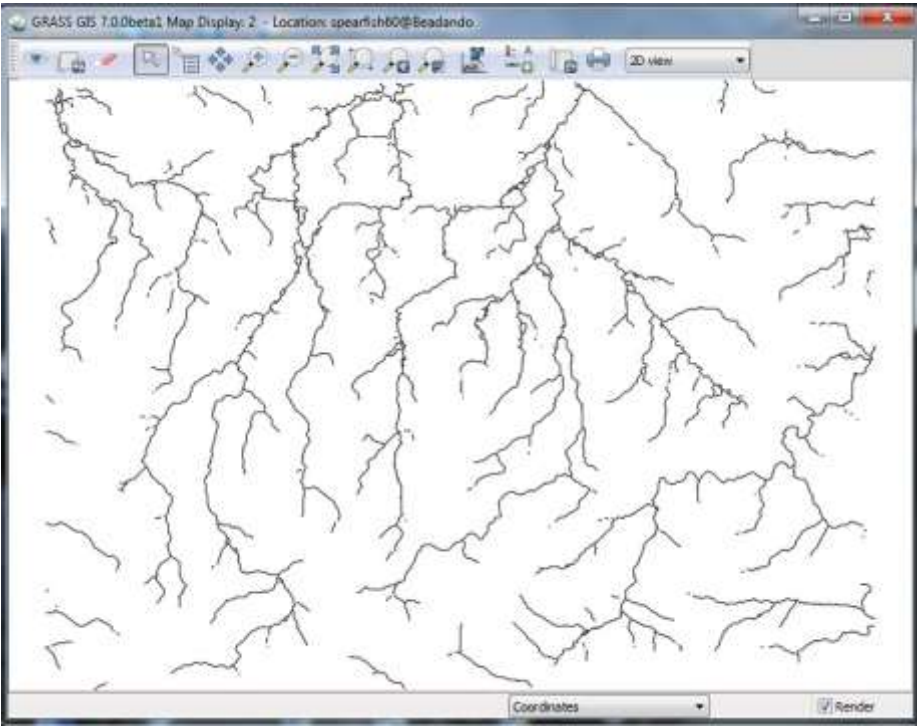

28. ábra: Az összegyülekezési térképből generalizált térkép vektoros állománya

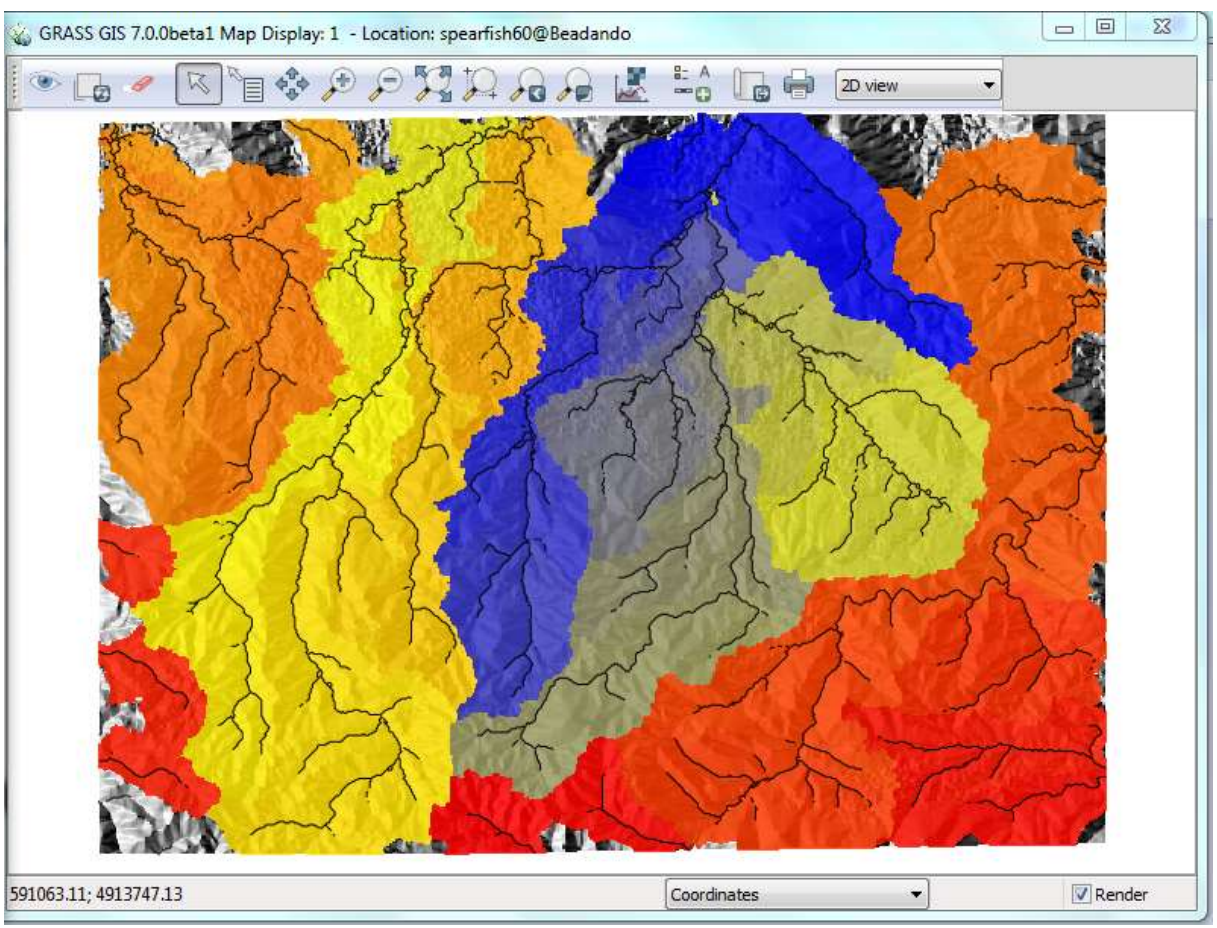

29. ábra: A hidrológiai analízis végeredménye (A vízgyűjtő területek és folyói)

Ehhez a mintaállományhoz nem tartozik csapadékkal kapcsolatos raszteres állomány, de ha saját adatokkal (melyhez tartozik csapadékmennyiség adat is), hidrológiai árvízi modellt készíteni azt az **Raster\Hydrological Modeling\ Overland flow simulation** (*r.sim.water*) eszközzel tehetitek meg.

## QGIS (2.2.0) - GRASS beépülő modell

QGIS Destop megnyitása után, leellenőrizzük, hogy a GRASS modul telepítve van-e a modulok között. Miután erről megbizonyosodtunk, el is kezdhetjük a vízgyűjtő terület lehatárolását.

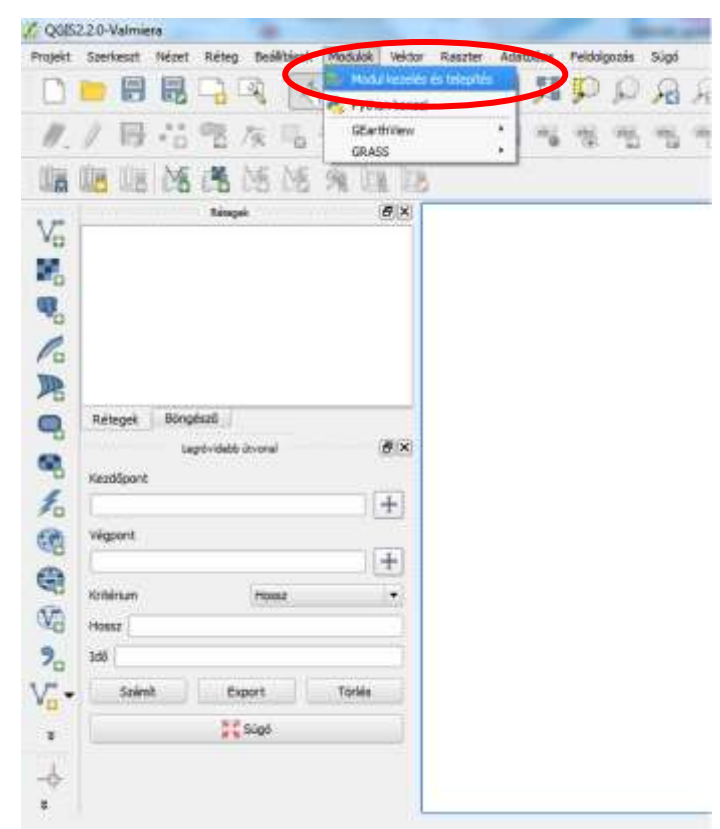

30. ábra: Beépülő modulok

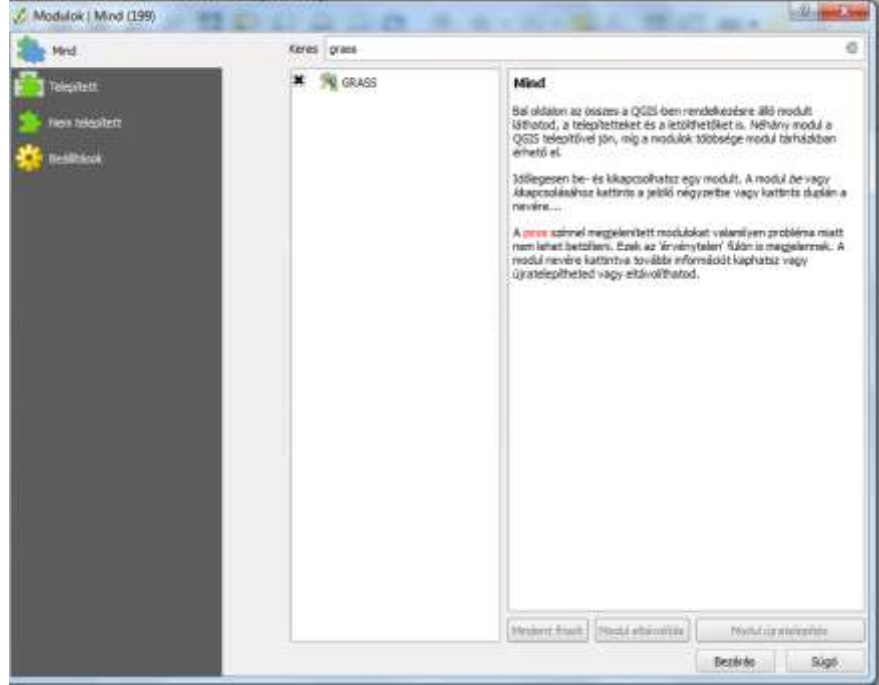

31. ábra: GRASS beépülő modell

| QGIS2.2.0 Valmena                                                                              | and because our Manhood                          | 0.0                     |
|------------------------------------------------------------------------------------------------|--------------------------------------------------|-------------------------|
| nyakt Somhaast Inkows Ralley Deallitanak Montalok Inktow Rasster Adattaises Paintelgonale Sogo |                                                  |                         |
| 🗋 🗑 闘 🗔 💽 🕑 🏶 🖉 운 문 문 및 🗒 💭 🗋 .                                                                | 요 😂 🔍 씨 + 전 + 🛼 뒤 🏥 🗒 음 + 🖓 😘 🗂 제 +              | 1.12                    |
| P 2 10 22 00 m H ar I ar I I m m m m m                                                         |                                                  |                         |
|                                                                                                |                                                  |                         |
| 出现 网络通话话 朱珠 医                                                                                  |                                                  |                         |
| P . EX                                                                                         |                                                  |                         |
| <sup>4</sup> a                                                                                 |                                                  |                         |
| D .                                                                                            |                                                  |                         |
|                                                                                                |                                                  |                         |
| e                                                                                              |                                                  |                         |
|                                                                                                |                                                  |                         |
|                                                                                                |                                                  |                         |
| Rallager Bongtoot                                                                              |                                                  |                         |
| R Contraction of the local sector                                                              |                                                  |                         |
| Autoport                                                                                       |                                                  |                         |
|                                                                                                |                                                  |                         |
| 1+1                                                                                            |                                                  |                         |
| B stream Hour                                                                                  |                                                  |                         |
| All most                                                                                       |                                                  |                         |
| 9. satī                                                                                        |                                                  |                         |
| " Stird Enot Tom                                                                               |                                                  |                         |
|                                                                                                |                                                  |                         |
| a <u>11</u> sola                                                                               |                                                  |                         |
| 4                                                                                              |                                                  |                         |
| E                                                                                              |                                                  |                         |
|                                                                                                | S maximiter 0,999,0,940 Mittelariter 111,599,552 | • W = Megelerit (*****- |
| a 🗊 😬 a 🎱 🐻 🖩 🐨 🐨 💾                                                                            |                                                  |                         |

32. ábra: GRASS eszközsor

1. A saját mappánkba kicsomagolt Spearfish 60 munkaterületen létrehozzuk a saját térképhalmazunkat.

| QSES2.20-Valmin | es                              |              |              |         |          |          |         | -   |          |     | -    |            |    |       |          |               |                | - He         |            |
|-----------------|---------------------------------|--------------|--------------|---------|----------|----------|---------|-----|----------|-----|------|------------|----|-------|----------|---------------|----------------|--------------|------------|
| makt Smikeett   | Intert Ratey De-                | Alltank Most | alok liekter | Nactor- | Adethése | Pakhigon | as Súgó |     |          |     |      |            |    |       |          |               |                |              |            |
|                 | RAR                             | 2 8          | 1 9 1        | B       | 2 1      | PI       | AC      | 581 | 2 0      | 101 | 6-14 | E          | 調査 | a • 💷 | 13 (     | 1 JII+        | 1 k            | ?            |            |
| A 2 11          | **                              | in the       |              | -       |          | -        |         | -   |          |     |      |            |    |       | -        |               |                |              |            |
| 10              | *10 TE //K                      | -0-6         |              |         |          | 19       | 0.79    | - 2 |          |     |      |            |    |       |          |               |                |              |            |
| 6 18 3          | 16 18 15                        | 15 91        | 51 51        |         |          |          |         |     |          |     |      |            |    |       |          |               |                |              |            |
| -               | Negel                           |              | . #8         | _       | _        | _        | _       | _   |          | _   | _    | _          |    | _     | _        | _             | _              | _            |            |
| Va              |                                 |              |              |         |          |          |         |     |          |     |      |            |    |       |          |               |                |              |            |
|                 |                                 |              |              |         |          |          |         |     |          |     |      |            |    |       |          |               |                |              |            |
|                 |                                 |              |              |         |          |          |         |     |          |     |      |            |    |       |          |               |                |              |            |
| 2               |                                 |              |              |         |          |          |         |     |          |     |      |            |    |       |          |               |                |              |            |
| D I             |                                 |              |              |         |          |          |         |     |          |     |      |            |    |       |          |               |                |              |            |
| 1               |                                 |              |              |         |          |          |         |     |          |     |      |            |    |       |          |               |                |              |            |
| Ballagat        | Bingindi .                      |              |              |         |          |          |         |     |          |     |      |            |    |       |          |               |                |              |            |
| 7               |                                 |              | 100          |         |          |          |         |     |          |     |      |            |    |       |          |               |                |              |            |
| - Audigort      | i den en ante de la rece<br>Est |              | O TEN A      |         |          |          |         |     |          |     |      |            |    |       |          |               |                |              |            |
| 10              |                                 |              | +            |         |          |          |         |     |          |     |      |            |    |       |          |               |                |              |            |
| EM Higson       |                                 |              | -1.020       |         |          |          |         |     |          |     |      |            |    |       |          |               |                |              |            |
|                 |                                 |              | +            |         |          |          |         |     |          |     |      |            |    |       |          |               |                |              |            |
| atesr.          |                                 |              | -            |         |          |          |         |     |          |     |      |            |    |       |          |               |                |              |            |
| Vil Herest      |                                 |              |              |         |          |          |         |     |          |     |      |            |    |       |          |               |                |              |            |
| 2. 145          |                                 |              |              |         |          |          |         |     |          |     |      |            |    |       |          |               |                |              |            |
| P Salet         | a Guot                          | 75           |              |         |          |          |         |     |          |     |      |            |    |       |          |               |                |              |            |
| <b>#</b>        | -                               |              |              |         |          |          |         |     |          |     |      |            |    |       |          |               |                |              |            |
|                 | 01 SODE                         | 62.C         |              |         |          |          |         |     |          |     |      |            |    |       |          |               |                |              |            |
| 1               |                                 |              |              |         |          |          |         |     |          |     |      |            |    |       |          |               |                |              |            |
|                 |                                 |              |              |         |          |          |         |     |          |     |      |            |    |       |          |               |                |              |            |
|                 |                                 |              |              |         |          |          |         | 8   | mondrate | 0   | 0.   | \$99,0.940 |    |       | наеваліт | 111.559 55    | 214 <b>1</b> 1 | K Megicie il | 10715-518  |
|                 |                                 |              | 1.000        | 222     | W        | aller"   | What-   |     | 11       | 1   |      | 100        |    |       |          | 10            |                |              | 0.05       |
|                 |                                 |              |              |         |          |          |         |     | 44       |     |      |            |    |       |          | in a state of |                | $\pi = \pi$  | 3814.06.29 |

33. ábra: Térképhalmaz létrehozása

| GRASS adatbázis<br>Válassz egy létező mappát<br>Adatbázis: C:\Users\Dorc                              | vagy hozz létre egyet:<br>sa \Documents \grassdata                                                | Tallóz                                                                                                    |
|----------------------------------------------------------------------------------------------------|---------------------------------------------------------------------------------------------------|----------------------------------------------------------------------------------------------------|
| A GRASS adatokat                                                                                      | Minta mappa fa:                                                                                   |                                                                                                    |
| szerkezetben tároljuk.<br>A GRASS adatbázis a<br>könyvtárfa<br>legmagasabb<br>szintjén lévő könyvtár. | Pa<br>→ Mexico<br>→ PERMANENT<br>→ Alejandra<br>Juan<br>→ New Zealand<br>→ PERMANENT<br>→ Cimrman | Megjegyzes<br>Adatbázis<br>Munkaterület 1<br>Rendszer térkép halma<br>Felhasználói térkép kés<br>Munkaterület 2<br>Rendszer térkép halma<br>Felhasználói térkép kés |
| •                                                                                                    |                                                                                                   | Következő Mégsem                                                                                                    |

34. ábra: Állomány eléri útvonalának megadása

| GRASS municaterület         |           |   |
|-----------------------------|-----------|---|
| Munkaterület                |           |   |
| Välassz munkaterületet      | earfish60 | ż |
| Új munkaterület létrehozása | 2mil-     |   |
|                             |           |   |
|                             |           |   |
|                             |           |   |
|                             |           |   |

35. ábra: Munkaterület kiválasztása

| ā térkép haimaz: Id |                        |
|---------------------|------------------------|
|                     | i éterő tékén halmanok |
| Térkép halmaz       | 1,kg/donos             |
| Beadando            |                        |
| Beadando2           |                        |
| Beadando 3          |                        |
| beadando4           |                        |
| Dorcsa              | e.                     |
| PERMANENT           |                        |
| test                |                        |
| user1               |                        |
|                     |                        |
|                     |                        |
|                     |                        |
|                     |                        |

36. ábra: Térképhalmaz létrehozása (monogramunk pl.)

2. A GRASS programmal ellentétben itt nem lehet másolni raszteres rétegeket, csak más térképhalmazból nyithatóak meg. (A korábban a GRASS-ban készült térképhalmazunkból nyissuk meg a dem réteget, melyen a lehatárolást végezzük majd)

| Gis <mark>dba</mark> se | Documents\grassdata | Tallóz |
|-------------------------|---------------------|--------|
| Munkaterület            | spearfish60         | 2      |
| Térkép halmaz           | Beadando            | -      |
| Térkép név              | dem                 |        |

37. ábra: Raszteres réteg megnyitása más adathalmazból

- 3. Hidrológiai analízis/Vízgyűjtő terület lehatárolása
  - a. 'Fill' eszköz használata a dem raszteres állományon

| 382.2.0-Valmies |                  |                                  |             |        |            |              |       | -   |               | e Marriel | and and a second |         |      |           |                |        | 100 C             |
|-----------------|------------------|----------------------------------|-------------|--------|------------|--------------|-------|-----|---------------|-----------|------------------|---------|------|-----------|----------------|--------|-------------------|
| kt. Szerkeutt   | ipizat Sebeg Dad | stans Bog                        | ubk, Wektor | Same A | adada kita | Publiciporte | Sligs |     |               |           |                  |         |      |           |                |        |                   |
| ) 📁 🗐           |                  | 18 6                             | )琴月         | PI     | 8 33       | PE           | A.    | 9.5 | 0, 8          | - 10 ·    | <b>4</b> 6       | 回話      | · 出· | 1 in      | i []•          |        | 2                 |
| /8              | 荷雪冻              | $\mathbb{I}_{0} \sim \mathbb{I}$ | 2 8         | -      | 1          | 11.7         | 1.75  | 15  | 0 🔝           |           |                  |         |      |           |                |        |                   |
| 105 UM          | 活港场              | 19                               | 14 13       |        |            |              |       |     |               |           |                  |         |      |           |                |        |                   |
|                 | tetapet          | V                                | #×          |        |            |              |       |     |               |           |                  |         |      |           |                |        |                   |
|                 |                  |                                  |             |        |            |              |       |     |               |           |                  |         |      |           |                |        |                   |
|                 |                  |                                  |             |        |            |              |       |     |               |           |                  |         |      |           |                |        |                   |
| 8               |                  |                                  |             |        |            |              |       |     |               |           |                  |         |      |           |                |        |                   |
| 8               |                  |                                  |             |        |            |              |       |     |               |           |                  |         |      |           |                |        |                   |
| Referred 1      | Bhushest.        |                                  | _           |        |            |              |       |     |               |           |                  |         |      |           |                |        |                   |
| Herapec         | Lapormald array  |                                  | 10(8)       |        |            |              |       |     |               |           |                  |         |      |           |                |        |                   |
| Redigent        |                  |                                  | 1.208.31    |        |            |              |       |     |               |           |                  |         |      |           |                |        |                   |
|                 |                  |                                  | +           |        |            |              |       |     |               |           |                  |         |      |           |                |        |                   |
| Vegpont         |                  |                                  | 1.41        |        |            |              |       |     |               |           |                  |         |      |           |                |        |                   |
| BURGER          | 100              | **                               |             |        |            |              |       |     |               |           |                  |         |      |           |                |        |                   |
| 190902          |                  | -                                |             |        |            |              |       |     |               |           |                  |         |      |           |                |        |                   |
| 1001            |                  |                                  | 1           |        |            |              |       |     |               |           |                  |         |      |           |                |        |                   |
| - Stand         | Exert            | 16                               | 85          |        |            |              |       |     |               |           |                  |         |      |           |                |        |                   |
|                 | 31 Suga          |                                  |             |        |            |              |       |     |               |           |                  |         |      |           |                |        |                   |
|                 |                  |                                  |             |        |            |              |       |     |               |           |                  |         |      |           |                |        |                   |
|                 |                  |                                  |             |        |            |              |       |     |               |           |                  |         |      |           |                |        |                   |
|                 |                  |                                  |             |        |            |              |       | 0.  | Coordinates 7 |           | 1001724          | 6415181 |      | Mirstaria | will prese the | · 10/1 | Heating Long case |

38. ábra: GRASS eszközök ikonja

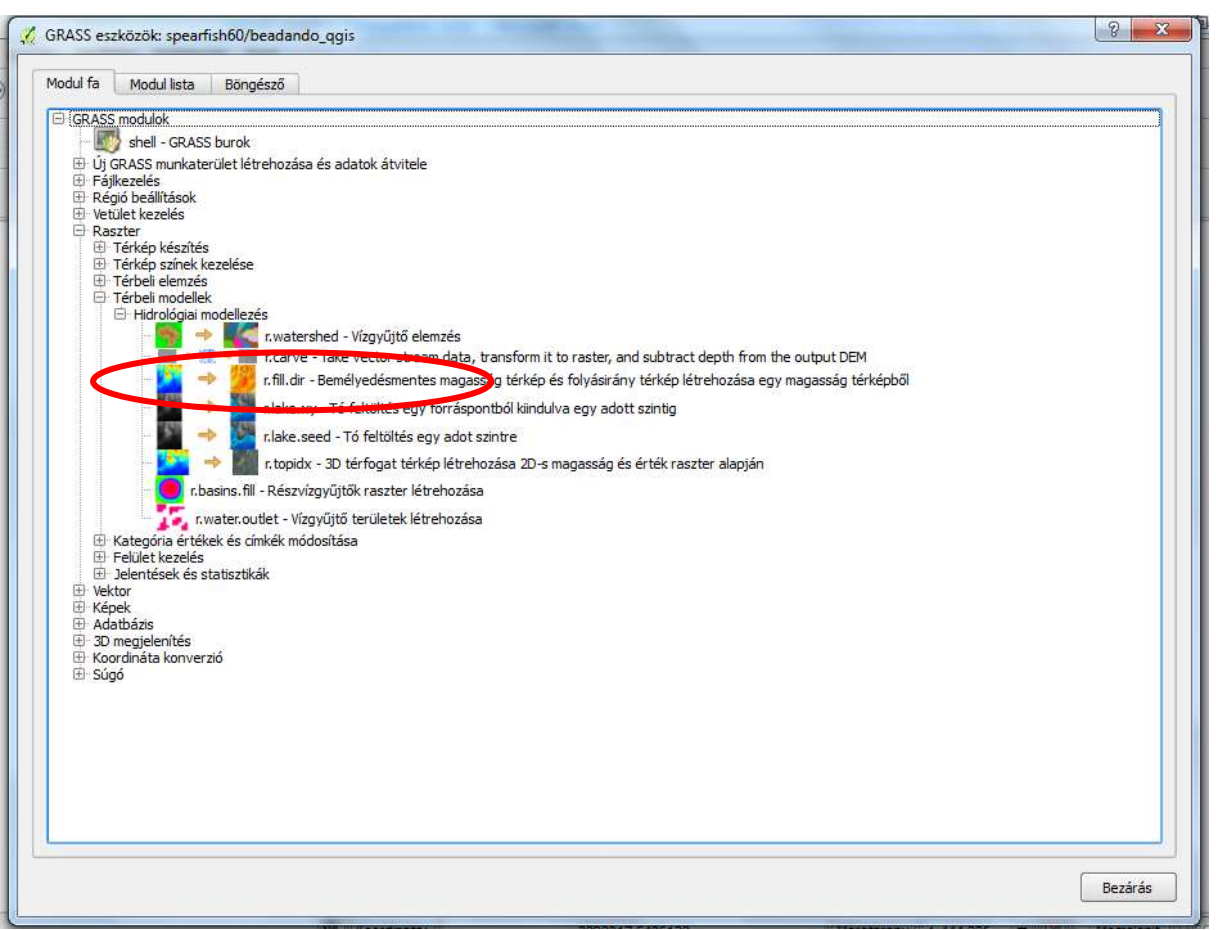

39. ábra: Eszköz kiválasztása

| durra Moduliista Bongeszo                                |                          |       |     |
|----------------------------------------------------------|--------------------------|-------|-----|
| lul: r.fill.dir                                          |                          |       |     |
| eállítások Eredmény Kézikönyv                            |                          |       |     |
| Name of existing raster map containing elevation surface |                          |       |     |
| dem ( dem@Beadando )                                     |                          |       | - 1 |
| Output elevation raster map after filling                |                          |       |     |
| qg_fil                                                   |                          |       |     |
| Output direction raster map                              |                          |       |     |
| qg_direct                                                |                          |       |     |
| L                                                        |                          |       |     |
|                                                          |                          |       |     |
|                                                          |                          |       |     |
|                                                          |                          |       |     |
|                                                          |                          |       |     |
|                                                          |                          |       |     |
|                                                          |                          |       |     |
|                                                          |                          |       |     |
|                                                          |                          |       |     |
|                                                          | 100%                     |       |     |
|                                                          |                          |       |     |
|                                                          | Fredmény megielenítése   | Lezár |     |
| Futtatás                                                 | e conterty meggeterneese |       |     |

40. ábra: Az Fill eszköz beállításai

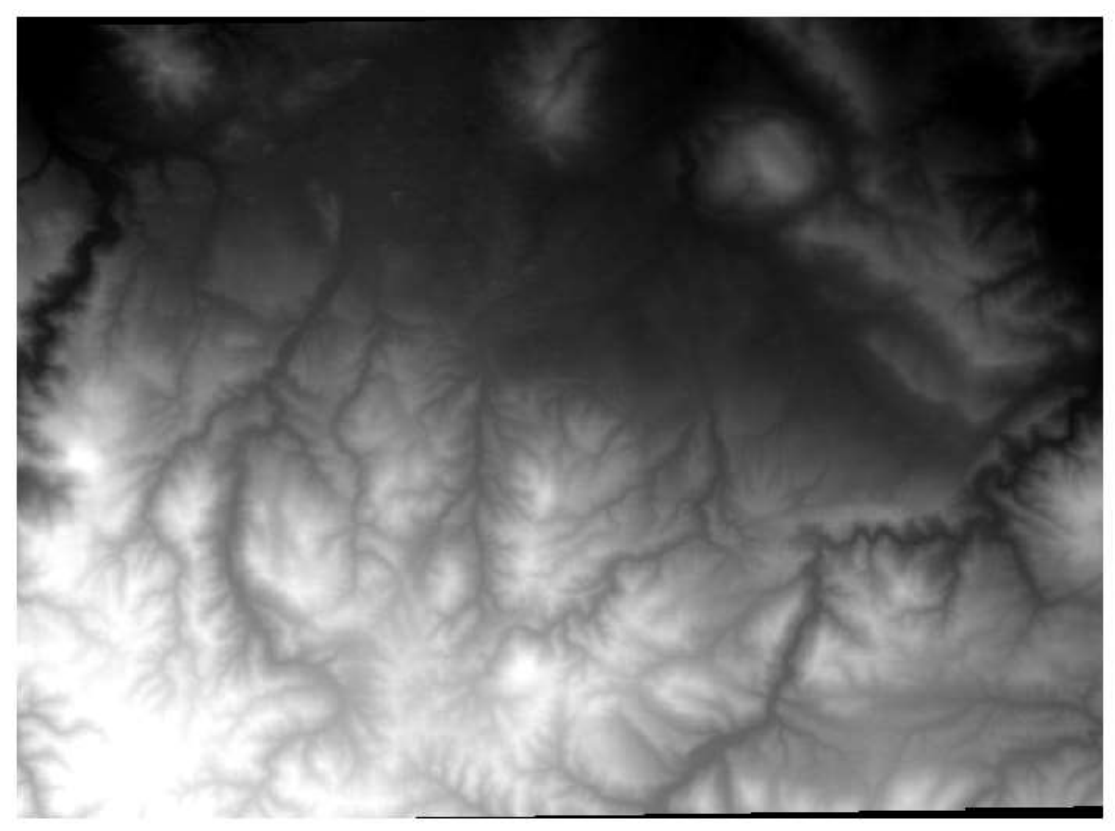

41. ábra: A raszteres DEM modell a fill eszköz használata után

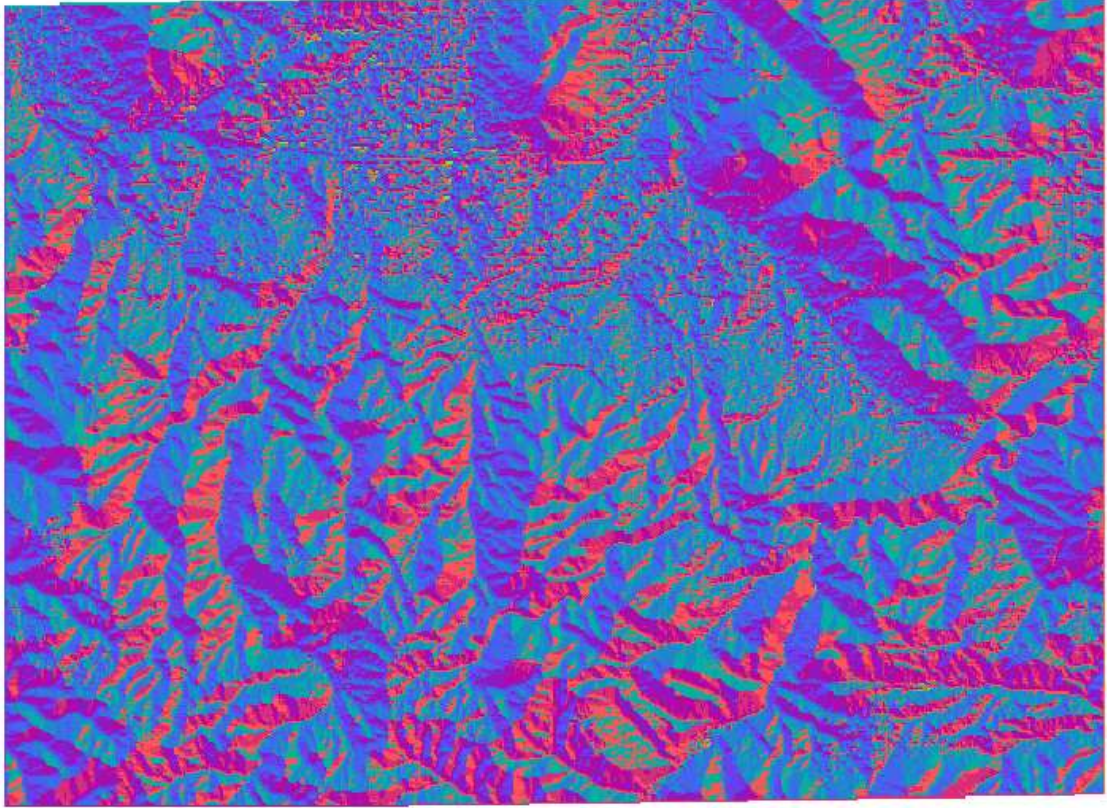

42. ábra: Folyási irány réteg

 b. Miután a végrehajtottuk az előző műveletet használjuk a Watershed Analysis eszköz segítségével elvégezzük a vízgyűjtő terület lehatárolását

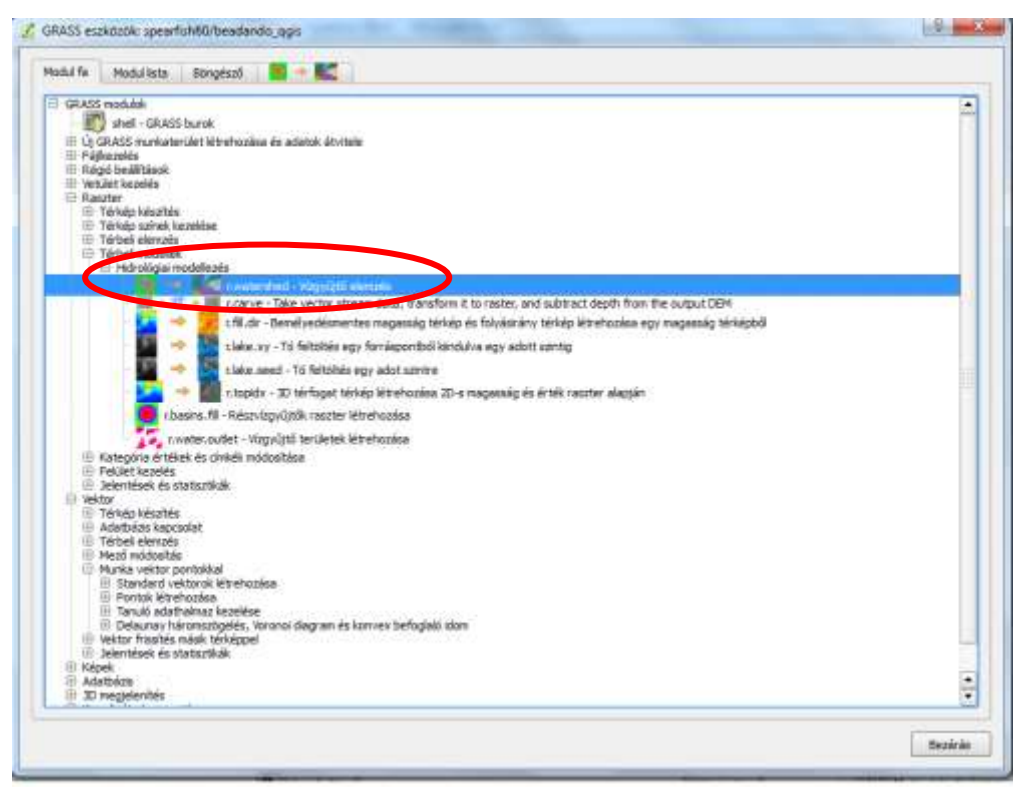

**43. ábra:** *Watershed analysis eszköz* 

| GRASS eszközök: spearfish60/beadando_qgis                                                                      | 8     |
|----------------------------------------------------------------------------------------------------|-------|
| Modul fa 🛛 Modul lista Böngésző 🏾 🛜 🔿 🔀                                                                        |       |
| Modul: r.watershed                                                                                             |       |
| Beállítások Eredmény Kézikönyv                                                                                 |       |
| ⊂ Input map: elevation on which entire analysis is based                                                       |       |
| qg_fill ( qg_fill@beadando_qgis )                                                                              | • [1] |
| Részvízgyűjtk minimális mérete (cellák száma)                                                                  |       |
| 1500                                                                                                    |       |
| Enable disk swap memory option: Operation is slow     Output map: number of cells that drain through each cell |       |
| qg_accumulation                                                                                                |       |
| Output map: drainage direction                                                                                 |       |
| qg_drainage                                                                                                    |       |
| Output map: stream segments                                                                                    |       |
|                                                                                                    |       |
| Output map: unique label for each watershed basin                                                              |       |
| qg_watershed                                                                                                   |       |
|                                                                                                    |       |
|                                                                                                    |       |
| Futtatás Eredmény megjelenítése                                                                                | Lezár |
|                                                                                                    | Bezár |

44. ábra: Watershed analysis bemeneti adat, kimeneti réteg(ek) és paraméter megadása

| ladul fe 🛛 Plodul lista 🐘 Bitrigitari 🔛 🧮 🎫                                                                                                    |       |
|----------------------------------------------------------------------------------------------------|-------|
| lodul i svatershed                                                                                                    |       |
| Rediffication Endmining Kilphonye                                                                                                    |       |
| r.watershed elevation=qg_fill@beadando_qgis threshold=1500 drainage=qq_drainage basis=qg_watershed                                                                                                    |       |
| ARCTICH is (of a)) Initiating Heanny.                                                                                                    |       |
| SECTION 18 (of 4): Devectining Offmag Flow.                                                                                                    |       |
| SECTION 2 - & - Search.                                                                                                    |       |
| APPETRY 1: Assessmentations Storbard Flam with UPP.                                                                                                    |       |
| and a second second sec |       |
| AICTION 4: Heterohed determination.                                                                                                    |       |
| SECTION 1: Closing Maps.                                                                                                    |       |
| Sikermen belejeztem                                                                                                    |       |
|                                                                                                    |       |
|                                                                                                    |       |
|                                                                                                    |       |
|                                                                                                    |       |
|                                                                                                    |       |
|                                                                                                    |       |
| tion,                                                                                                    |       |
|                                                                                                    | 214   |
| Puttatia Drabnine regalaritiza                                                                                                    | ALD . |

**45. ábra:** A folyamat lefutása után az eredmény megjelenítésre kattintva a projektünkbe betöltődik az vízgyűjtő terület

| 🔏 Réteg tulajdonságok | c - qg_watershed   Stilus            |                |                      |        |                              |                                                                   | CH- C |
|-----------------------|--------------------------------------|----------------|----------------------|--------|------------------------------|-------------------------------------------------------------------|-------|
| Atalános              | <ul> <li>Sáv megjelenítés</li> </ul> |                |                      |        |                              |                                                                   | -     |
| 😻 Stike               | Megjelenítés tipus Eg                | ysávos álszíne | s 🔹                  |        |                              |                                                                   |       |
| Atlatszóság           | Sáv                                  |                | Sáv 1 (Unknown)      | •      | Új szin tábla generálás      |                                                                   |       |
|                       | Szin interpoláció                    |                | Lineáris             | •      | Spectral                     | 💌 🗌 Invertill                                                     |       |
|                       |                                      |                | 1                    |        | Mód Polytonos                | 🕈 Osztályok 🗄 🌞                                                   |       |
| Peta adat             | Érták S:                             | zin Cierka     | 1                    | •      | Min 5.9 9                    | ax 155,972                                                        |       |
|                       | 1.000000                             |                |                      |        |                              | Osztályoz                                                         |       |
|                       | 2,000000 2,000000                    |                |                      |        | Min / max origó:             |                                                                   |       |
|                       | 3.000000                             |                |                      |        | Becsult cumulative cut a tel | es terjedelemböl.                                                 |       |
|                       | 4.000000                             |                |                      |        | Min/inax értékek betöltése   |                                                                   |       |
|                       | 5.000000                             |                |                      |        | • Kumuletiv 2,0 💠            | - 98,0 💲 %                                                        |       |
|                       | 5.00000                              |                |                      |        | Molmax                       |                                                                   |       |
|                       | 7.000000                             |                |                      |        | Átlag +/-                    |                                                                   |       |
|                       | 8.000000                             | _              |                      |        | szórás = (1/00 (m)           |                                                                   |       |
|                       | 9.000000                             |                |                      |        | Terjedelem                   | Pontoesäg                                                         |       |
|                       | 10.000000                            |                |                      |        | Teljes     Alstudie          | <ul> <li>Becaült (gyorsabb)</li> <li>Aktuile (acceabb)</li> </ul> |       |
|                       | 11.000000                            |                |                      | -      | C. Manada                    | ( Millions (account)                                              |       |
|                       | 12.000000                            |                |                      |        |                              | 5                                                                 | etoit |
|                       | ♥ Szin megjelenítés                  |                |                      |        |                              |                                                                   | 1     |
|                       | Alapértemezett stikus vas            | szeálítása     | Mentés alapértelmeze | ttkent | Stilus betöltés              | Stikus mer                                                        | tés   |
|                       | Alapérteinezett stike va             | szoálítása     | Mentés alapértelmeze | ttként | Stdus betshtes<br>OK         | Stike mer<br>Mégsem Aikaimaz                                      | tés   |

46. ábra: Réteg beállításainál beállítani a "vág" opciót, hogy a többi réteg is látszódjon

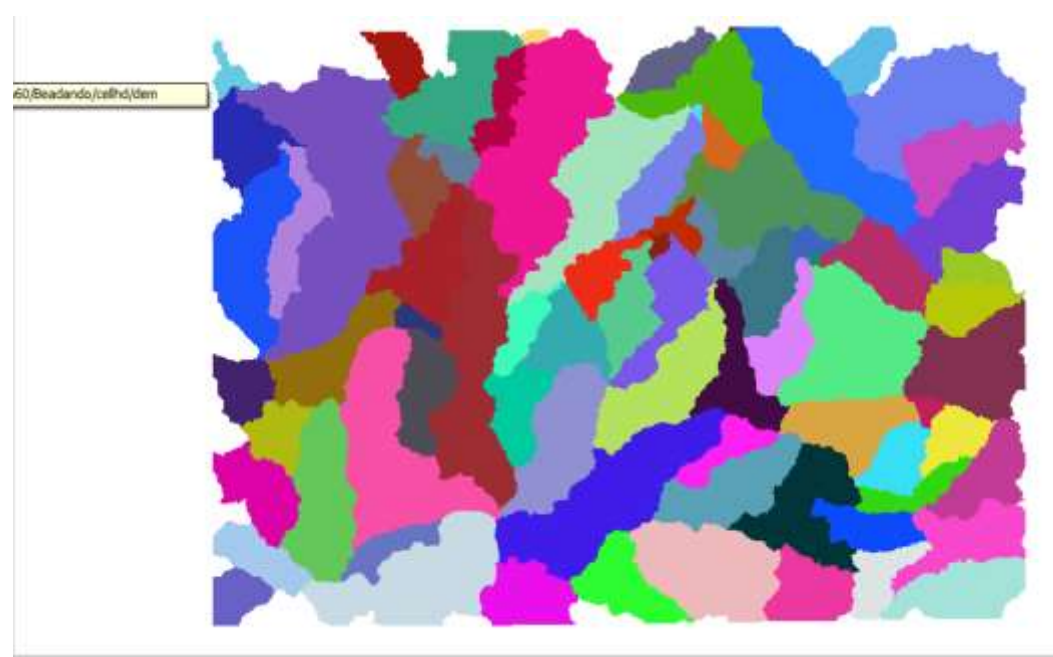

47. ábra: Vízgyűjtő területek a stílus beállítás után

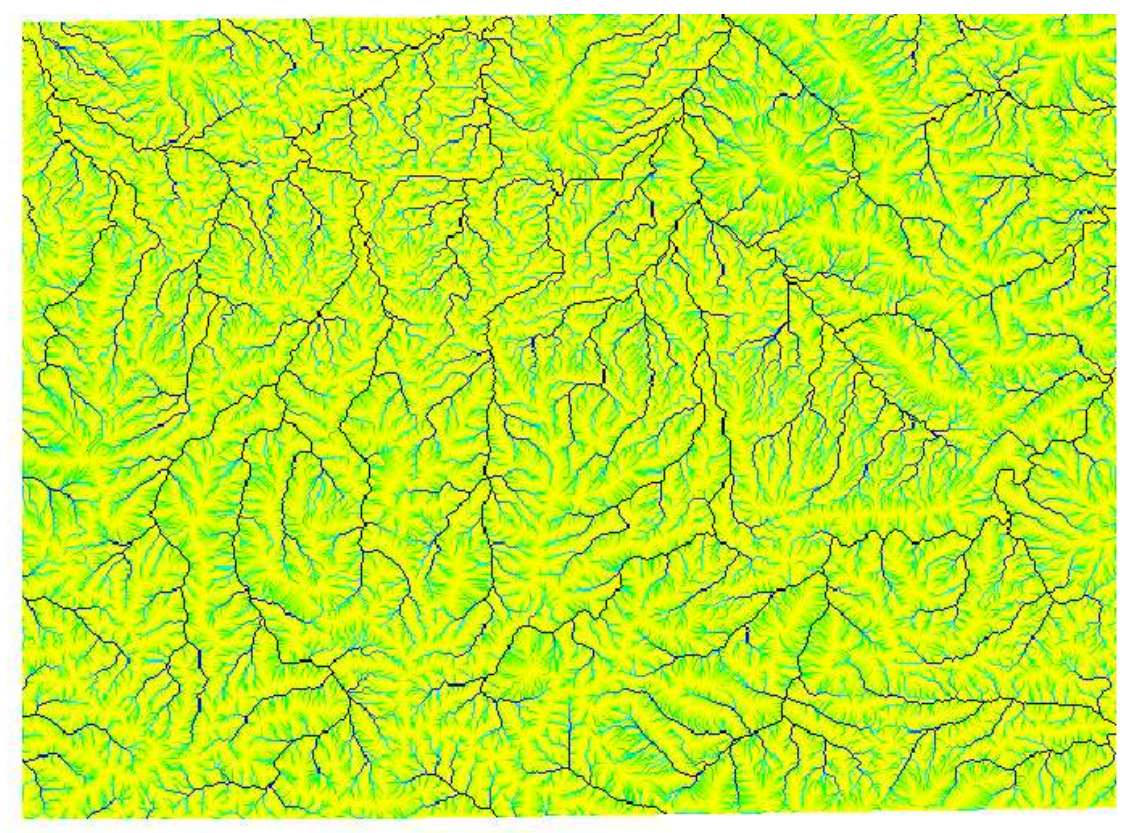

48. ábra: Összegyülekezési raszteres réteg

- c) A következő lépés a folyók elkészítés lesz az összegyülekezési térképből→*r.mapcalc*, *r.thin* funkciók segítségével.
  - Map Calculator→ a GRASS-val ellentétben a műveleteket grafikus formában modellezük
     le. (lásd. 50. és 53. ábra)

| 1000 marra                                                                 |  |
|----------------------------------------------------------------------------|--|
| Grafius resolution<br>resolution<br>resolution<br>Epyment tentes significa |  |
|                                                                            |  |
|                                                                            |  |
|                                                                            |  |
|                                                                            |  |
|                                                                            |  |
|                                                                            |  |

49. ábra: r.mapcalc

| GRASS eszközök: spearfish60/beadando_qgis                                                                                                    | 8 ×     |
|----------------------------------------------------------------------------------------------------|---------|
| Modul fa Modul lista Böngésző<br>Modul: r.mapcalc<br>Beállítások Fredmény Médnény<br>Modul: r.mapcalc<br>Beállítások Fredmény Médnény<br>Modul : r.mapcalc<br>Beállítások Fredmény Médnény |         |
| qg_accumulation<br>abs<br>t+p=C log R<br>Eredmény                                                                                                    |         |
| Eredmény log_accumulation                                                                                                    |         |
| Futtatás         Eredmény megjelenítése         Lezár                                                                                                    |         |
|                                                                                                    | Bezárás |

**50. ábra:** Egyenlet/folyamatábra a logaritmikus összegyülekezési réteg előállítására (A bekarikázott ikonok segítségével építjük fel az egyenletünket balról jobbra az ikonok jelentése: raszteres réteg,konstans hozzáadása ,függvény/művelet hozzáadása, az egységek összekötésére szolgáló vonal, mozgatás, egység törlése, megnyitás, mentés, mentés másként)

| GRASS eizkitetik: spearfisht@/beadando_ogs | Contraction of the local division of the local division of the loc | And in case of the local division of the local division of the loc | 2 |
|--------------------------------------------|----------------------------------------------------------------------------------------------------|----------------------------------------------------------------------------------------------------|---|
| Madul fa 🛛 Madul lata Börgésző 🛛 📲         |                                                                                                    |                                                                                                    |   |
| Yodul: emapoale                            |                                                                                                    |                                                                                                    |   |
| Bediltások Bredminy Kézkonyy               | 14-14-14-14-14-14-14-14-14-14-14-14-14-1                                                                                                    |                                                                                                    |   |
| Sikeresen belejezten                       |                                                                                                    |                                                                                                    |   |
| Fututis                                    | i Looku<br>Bradminy negjeleviláse                                                                                                    | tank                                                                                                    |   |
|                                            |                                                                                                    |                                                                                                    |   |

51. ábra: Egyenlet a logaritmikus összegyülekezési réteg előállítására II.

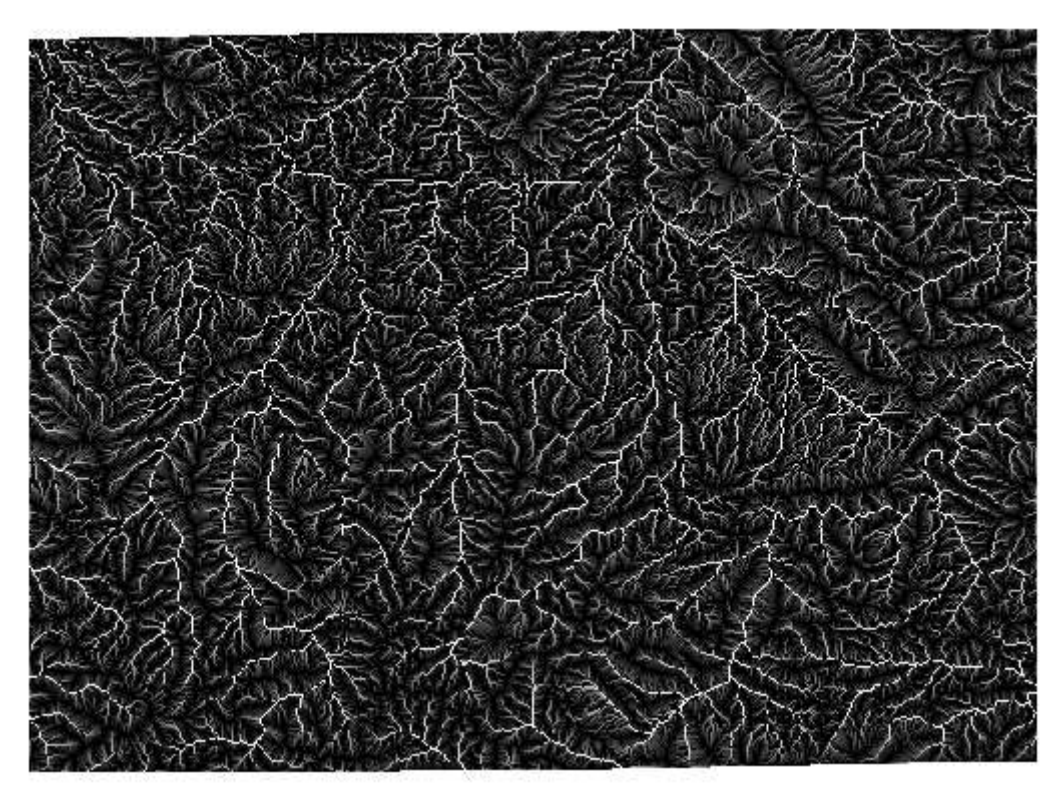

52. ábra: logaritmikus skálájú összegyülekezési raszteres réteg

| Futais       Eredmény megjelenítés       Lezér        | GRASS eszközök: spearfish60/be<br>Modul fa Modul lista Böngés<br>Modul: r.mapcalc<br>Beállítások Eredmény Ké | adando_qgis<br>izõ 📲<br>zkõnyv |                        |       | 9 <b>-</b> |
|-------------------------------------------------------|----------------------------------------------------------------------------------------------------|--------------------------------|------------------------|-------|------------|
| Eredmény folyo                                        |                                                                                                    | (log_accumulatio               |                        | tmény |            |
| Futtatás         Eredmény megjelenítése         Lezár | Eredmény folyo                                                                                               |                                |                        |       |            |
|                                                       |                                                                                                    | Tuttatás                       | Eredmény megjelenítése | Lezár |            |

53. ábra: Egyenlet a folyók deriválására

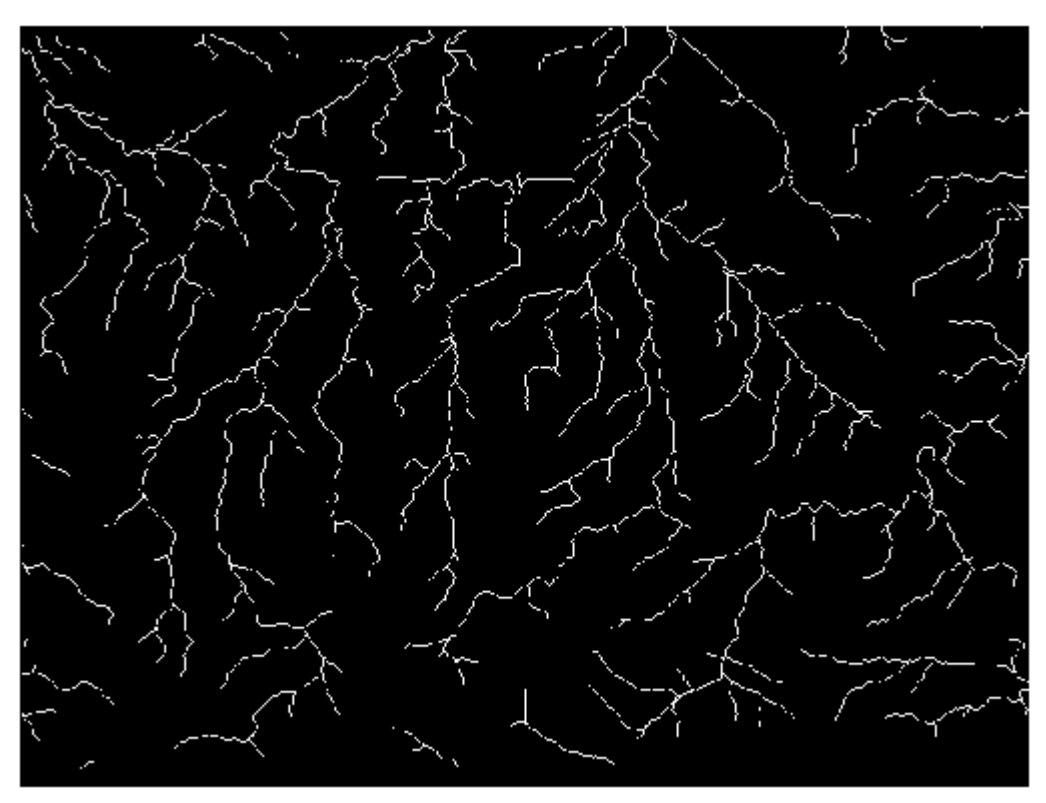

54. ábra: A derivált folyók

| RASS esskolds spewfichd0/bendando, ups                                                                                                    |        |
|----------------------------------------------------------------------------------------------------|--------|
| udul fa Modul leta Bangiani                                                                                                    |        |
| 94 (ten                                                                                                    |        |
| A Company of the second second se |        |
|                                                                                                    |        |
| Vonal elemeithez tartozó nen zérő calak vikonytlász                                                                                                    |        |
| Cocoon: make or raiser writer areas with the same category in a user-defined base map                                                                                                    |        |
|                                                                                                    |        |
|                                                                                                    |        |
|                                                                                                    |        |
|                                                                                                    |        |
|                                                                                                    |        |
|                                                                                                    |        |
|                                                                                                    |        |
|                                                                                                    |        |
|                                                                                                    |        |
|                                                                                                    |        |
|                                                                                                    |        |
|                                                                                                    |        |
|                                                                                                    |        |
|                                                                                                    |        |
|                                                                                                    |        |
|                                                                                                    |        |
|                                                                                                    |        |
|                                                                                                    |        |
|                                                                                                    | Bestel |

55. ábra: r.thin eszköz

| adul fa Madul lista Böngésző 🖊 🐳 🖊 |     |       |      |
|------------------------------------|-----|-------|------|
|                                    |     |       |      |
| Beállítások Fredmény Kézikönyy     |     |       |      |
|                                    |     |       |      |
| Name of input raster map           |     |       |      |
| folyo (folyo@beadando_ggis)        |     |       | - [] |
| New for other density and          |     |       |      |
|                                    |     |       | î    |
| [folyo_thin]                       |     |       |      |
|                                    |     |       |      |
|                                    |     |       |      |
|                                    |     |       |      |
|                                    |     |       |      |
|                                    |     |       |      |
|                                    |     |       |      |
|                                    |     |       |      |
|                                    |     |       |      |
|                                    |     |       |      |
|                                    |     |       |      |
|                                    |     |       |      |
|                                    |     |       |      |
|                                    |     |       |      |
|                                    |     |       |      |
|                                    |     |       |      |
| Futtatás Eredmény megjeleni        | ése | Lezár |      |
| Futtatás Eredmény megjeleni        | źse | Lezár |      |

## 56. ábra:r.thin

| Modul fa Modul lista Böngésző 🖊 🔿 🖊                    |                        |       |  |
|--------------------------------------------------------|------------------------|-------|--|
|                                                        |                        |       |  |
| Beállítások Eredmény Kézikönyv                         |                        |       |  |
| r.thin input=folyo@beadando_qgis output=folyo_thin     |                        |       |  |
| File folyo@beadando_ggis 477 rows X 634 c              | olumns                 |       |  |
| Bounding box: $1 = 3$ , $r = 635$ , $t = 2$ , $b = 46$ | 7                      |       |  |
| Pass number 1                                          |                        |       |  |
| Deleted 143 pixels                                     |                        |       |  |
| Pass number 2                                          |                        |       |  |
| Deleted 0 nixels                                       |                        |       |  |
| Thinning completed successfully                        |                        |       |  |
| Output file 477 roug V 624 columns                     |                        |       |  |
|                                                        |                        |       |  |
| Sikeresen befejeztem                                   |                        |       |  |
|                                                        |                        |       |  |
|                                                        |                        |       |  |
|                                                        |                        |       |  |
|                                                        |                        |       |  |
|                                                        |                        |       |  |
|                                                        |                        |       |  |
| 이번 제 문제, 문제, 문제, 문제, 문제, 문제, 문.                        | 100%                   |       |  |
| Futtatás                                               | Fredmény megielenítése | Lezár |  |
|                                                        |                        |       |  |
|                                                        |                        |       |  |

**57. ábra:** A parancs végrehajtásának végeredménye.<sup>4</sup>

| 0RASS essktutiki spearfuh60/beadando,ogu                                                                                                    | 1000   |
|----------------------------------------------------------------------------------------------------|--------|
| Nadul fa Modul Ista bougeard                                                                                                    |        |
| and and a second second s                                                                                                    |        |
| *to.vect.com                                                                                                    |        |
| narcar europhilas vertares portekka                                                                                                    |        |
| 🔨 🧮 🔀 Rander harveral velteras volaidād                                                                                                    |        |
| interestation for the sector of the sector of the sector o |        |
| Régió beálltar Bertan tób veltortor                                                                                                    |        |
| tregion, vector<br>water besilitas a vector/bil                                                                                                    |        |
| 🚮 🛶 📜 nost vest                                                                                                    |        |
| anak vect                                                                                                    |        |
| Ceases/lett.ko/beig rearter #thehoziea ogy ko/beig es ogy softidas rearter valement a konklipent(i)xk) vektor relinge alepjän<br>2000 vektor relinge alepjän<br>2000 vektor relinge alepjän                                                                                                    |        |
| Take vector stream data, transform it to rastes, and subtract depth from the output DEM                                                                                                    |        |
| 11 - P Regularized spine with tension rester interpolation based on vector points                                                                                                    |        |
| Kantuch     Random location perturbations of vector points                                                                                                    |        |
| 💱 🔶 📕 wehat vect<br>Veltor értékek betőltése a veltor pontpik tölölégítas                                                                                                    |        |
|                                                                                                    |        |
|                                                                                                    |        |
|                                                                                                    |        |
|                                                                                                    |        |
|                                                                                                    |        |
|                                                                                                    |        |
|                                                                                                    |        |
|                                                                                                    |        |
|                                                                                                    | [] #14 |
|                                                                                                    | bela   |

58. ábra: r.to.vec.line

<sup>&</sup>lt;sup>4</sup> A réteg megjelenítésekor fekete eredményt kapunk, ne ijedjünk meg, mert ez a jó eredmény

| dul fa Modul lista Böngésző 🖊 🔶 🦯       |                                |       |            |
|-----------------------------------------|--------------------------------|-------|------------|
| dul: r.to.vect.line                     |                                |       |            |
| Beállítások Eredmény Kézikönyv          |                                |       |            |
| Name of input raster map                |                                |       |            |
| folyo_thin ( folyo_thin@beadando_qgis ) |                                |       | - <b>I</b> |
| Name for output vector map              |                                |       |            |
| folyo_thin                              |                                |       |            |
|                                         |                                |       |            |
|                                         |                                |       |            |
|                                         |                                |       |            |
|                                         |                                |       |            |
|                                         |                                |       |            |
|                                         |                                |       |            |
|                                         |                                |       |            |
|                                         |                                |       |            |
|                                         |                                |       |            |
|                                         |                                |       |            |
|                                         |                                |       |            |
|                                         |                                |       |            |
|                                         | 100%                           |       |            |
| Futtatás                                | 100%<br>Eredmény megjelenítése | Lezár |            |
| Futtatás                                | 100%<br>Eredmény megjelenítése | Lezár |            |

59. ábra: Az input és az output réteg megnevezése

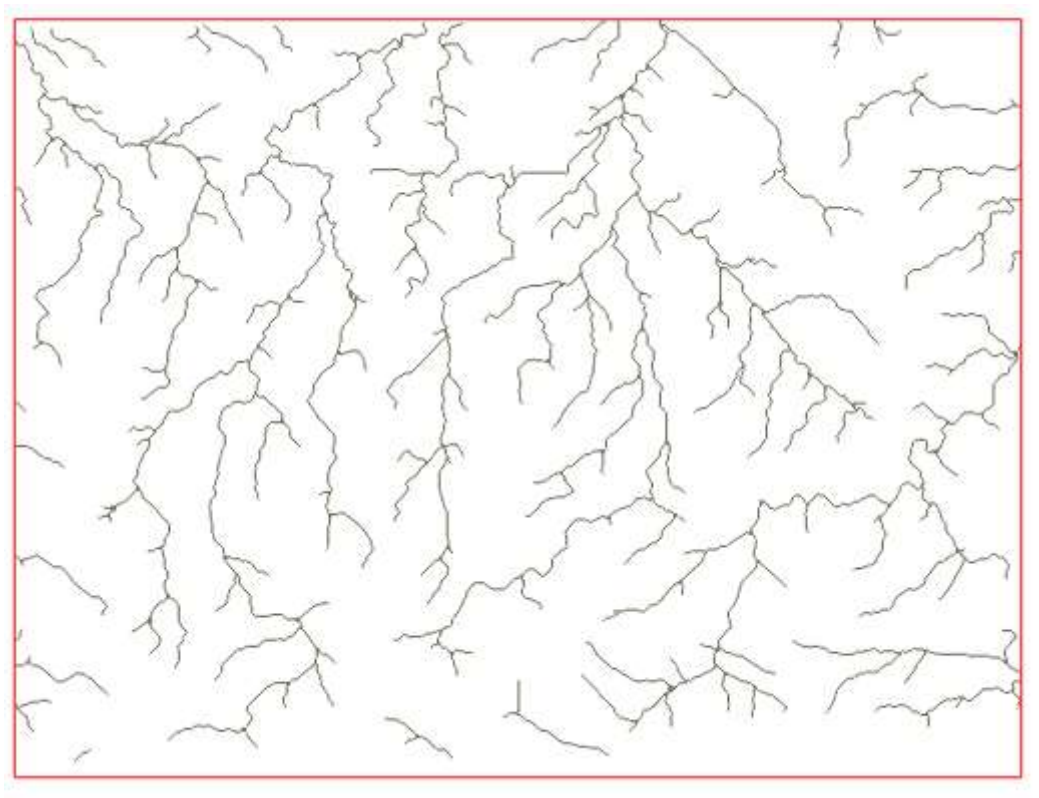

60. ábra: Vektoros folyó réteg

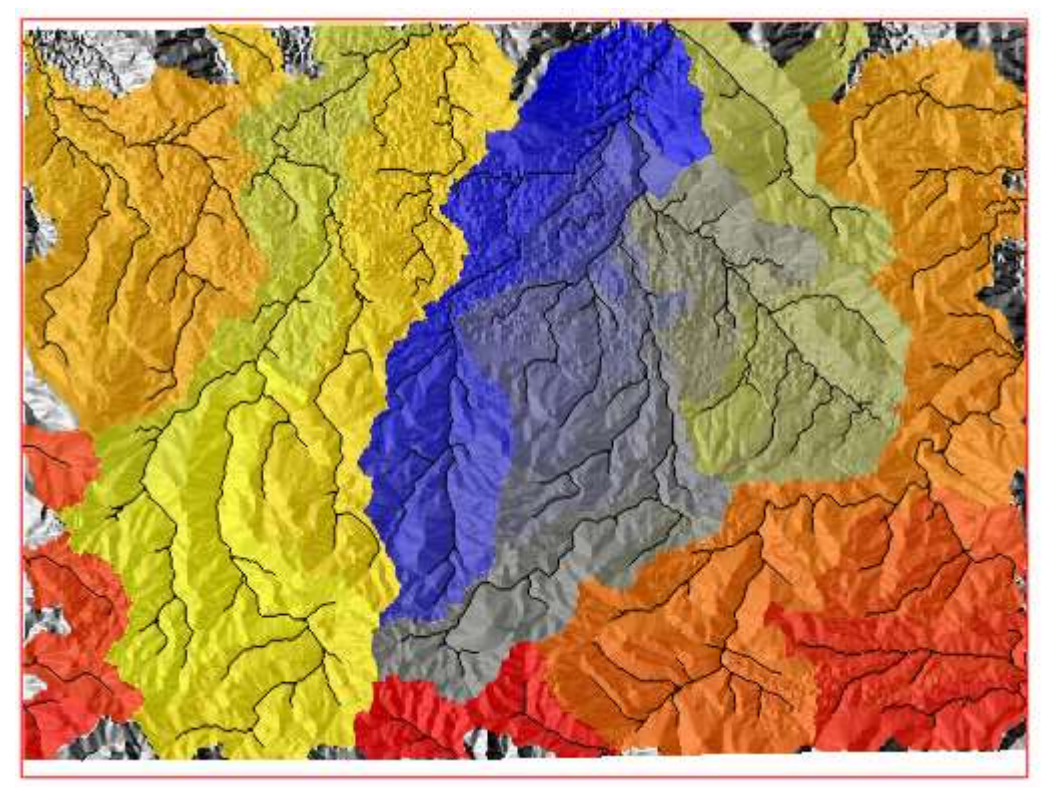

61. ábra: QGIS (2.2.0) Vízgyűjtő terület lehatárolásának végeredménye